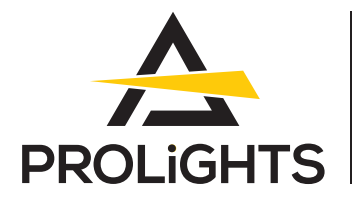

# Astra Wash37Pix

37x40W RGBW moving wash light with 4°-54° zoom, pixel control and pixel ring

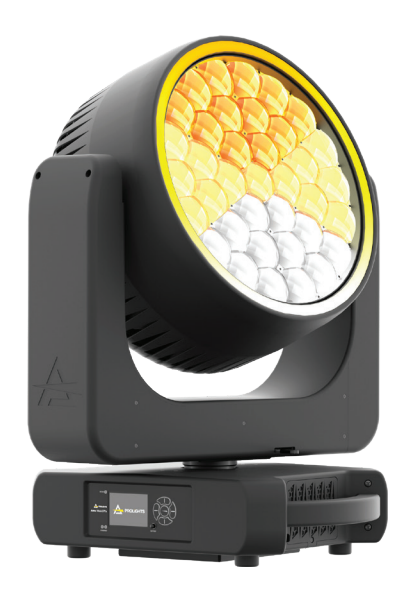

## **USER MANUAL**

English version

#### Thank you for choosing PROLIGHTS

Please note that every PROLIGHTS product has been designed in Italy to meet quality and performance requirements for professionals and designed and manufactured for the use and application as shown in this document.

Any other use, if not expressly indicated, could compromise the good condition/operation of the product and/or be a source of danger.

This product is meant for professional use. Therefore, commercial use of this equipment is subject to the respectively applicable national accident prevention rules and regulations.

Features, specifications and appearance are subject to change without notice. Music & Lights S.r.l. and all affiliated companies disclaim liability for any injury, damage, direct or indirect loss, consequential or economic loss or any other loss occasioned by the use of, inability to use or reliance on the information contained in this document.

Product user manual can be downloaded from the website www.prolights.it , or can be inquired to the official PROLIGHTS distributors of your territory (https://www.prolights.it/sales\_network.html).

Scanning the below **QR Code**, you will access the download area of the product page, where you can find a broad set of always updated technical documentation: specifications, user manual, technical drawings, photometrics, personalities, fixture firmware updates.

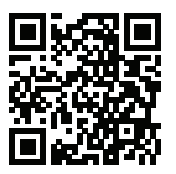

Visit the download area of the product page

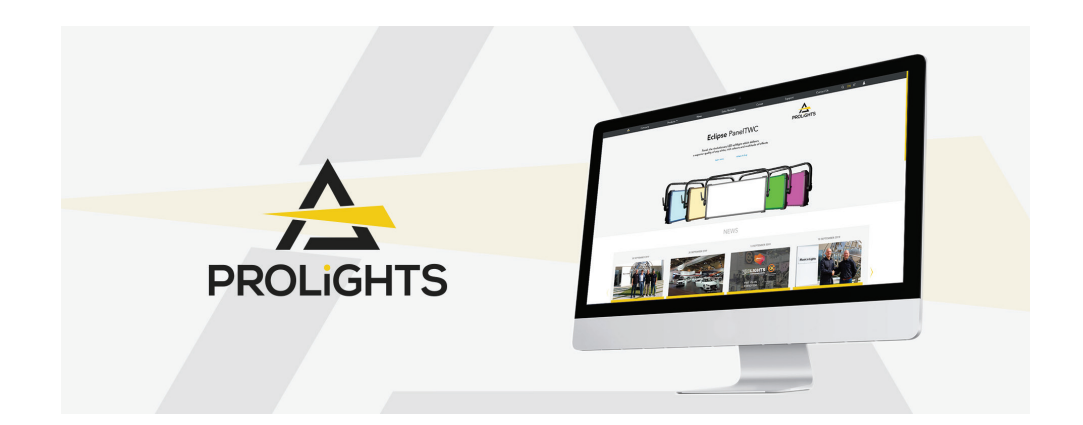

The PROLIGHTS Logo, PROLIGHTS names and all other trademark in this document pertaining to PROLIGHTS services or PROLIGHTS product are trademarks OWNED or licensed by Music & Lights S.r.l., its affiliates, and subsidiaries. PROLIGHTS is a registered trademark by Music & Lights S.r.l. All right reserved. Music & Lights – Via A. Olivetti, snc - 04026 - Minturno (LT) ITALY.

### INDEX

| SAFETY INFORMATION                              | 02              |
|-------------------------------------------------|-----------------|
| 1 - PACKAGING                                   | 05              |
|                                                 |                 |
| OPTIONAL ACCESSORIES                            |                 |
| 2 - TECHNICAL DRAWING                           | 05              |
| 3 - PAN AND TILT LOCK                           | 06              |
| 4 - INSTALLATION                                | 07              |
| MOUNTING                                        |                 |
| 5 - CONNECTION TO THE MAINS SUPPLY              | 08              |
|                                                 | 08              |
| CONNECT AND DISCONNECT POWER FROM THE PRODUCT   |                 |
| 7 - PRODUCT OVERVIEW                            | 09              |
| 8 - DMX CONNECTION                              | 10              |
| CONNECTION OF THE CONTROL SIGNAL: DMX LINE      |                 |
| INSTRUCTIONS FOR A RELIABLE DMX CONNECTION      |                 |
|                                                 | 10<br>10        |
| CONSTRUCTION OF THE DMX TERMINATION             |                 |
| DMX ADDRESSING                                  |                 |
| ETHERNET CONNECTION                             |                 |
|                                                 |                 |
| OPERATION AS A WIRELESS TRANSMITTER             | 12              |
| IN TO WDMX                                      |                 |
| OPERATION AS A WIRELESS RECEIVER                |                 |
| WDMX TO DMX (RX)                                |                 |
| 9 - CONTROL PANEL<br>DISPLAY AND BUTTONS LAYOUT | <b>14</b><br>14 |
| 10 - MENU STRUCTURE                             | 15              |
| 11 - SHORTCUT                                   | 17              |
| 12 - RDM FUNCTIONS                              | 18              |
|                                                 | 10              |
| 13 - DMX CHARTS<br>Eixture Engine               | <b>20</b>       |
| Pixel Engine                                    |                 |
| 14 - RING LAYOUT                                | 29              |
| 15 - PIXEL LAYOUT                               | 29              |
| 16 - ERROR MESSAGES                             | 30              |
| IDENTIFICATION OF ELECTRONIC BOARDS             |                 |
| 17 - PERIODICAL CLEANING                        | 32              |
| 18 - ACCESSORIES INSTALLATION                   | 33              |
| EGG CRATE (ASTRAW37PEC - OPTIONAL)              |                 |
| 19 - MAINTENANCE                                | 34              |
| MAINTENANCE AND CLEANING THE PRODUCT            |                 |
|                                                 |                 |
| TROUBLESHOOTING                                 |                 |
|                                                 |                 |

### SAFETY INFORMATION

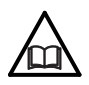

#### WARNING!

 Please read carefully the instruction reported in this section before installing, powering, operating or servicing the product and observe the indications also for its future handling.

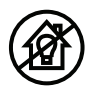

#### This unit is not for household and residential use, only professional applications.

#### Connection to mains supply

- The Connection to the mains supply must be carried out by a qualified electrical installer.
- Use only AC supplies 100-240V 50-60 Hz, the fixture must be electrically connected to ground (earth).
- Select the cable cross section in according with the maximum current draw of the product and the possible number of products connected at the same power line.
- The AC mains power distribution circuit must be equipped with magnetic+residual current circuit breaker protection.
- Do not connect it to a dimmer system; doing so may damage the product.

#### Protection and Warning against electrical shock

- Do not remove any cover from the product, always disconnect the product from AC power before servicing.
- Ensure that the fixture is electrically connected to ground (earth). And use only a source of AC power that complies with local building and electrical codes and has both overload and ground-fault (earth-fault) protection.
- Before using the fixture, check that all power distribution equipment and cables are in perfect condition and rated for the current requirements of all connected devices.
- Isolate the fixture from power immediately if the power plug or any seal, cover, cable, or other components are damaged, defective, deformed or showing signs of overheating.
- Do not reapply power until repairs have been completed.
- Refer any service operation not described in this manual to PROLIGHTS Service team or an authorized PROLIGHTS service center.

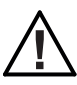

(] 0.3 m

#### Installation

- Make sure that all visible parts of the product are in good visible condition before its use or installation.
- Make sure the point of anchorage is stable before positioning the projector.
- When suspending the fixture above ground level, secure it against failure of primary attachments by attaching a safety cable that is approved as a safety attachment for the weight of the fixture to the attachment point on the main frame of the product. In case the safety cable, enter in action, it needs to be replaced with a new one.
- Install the product only in well ventilated places.
- For non temporary installations, ensure that the fixture is securely fastened to a loadbearing surface with suitable corrosionresistant hardware.
- For a temporary installation with clamps, ensure that the quarter-turn fastener and/or screws are turned fully, and secured with a suitable safety cable.

#### Minimum distance of illuminated objects

• The projector needs to be positioned so that the objects hit by the beam of light are at least 0.3 meters (0.98 ft) from the lens of the projector.

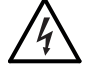

#### PROLIGHTS - Astra Wash37Pix

#### Max operating ambient temperature (Ta) T<sub>a</sub>45°C

Do not operate the fixture if the ambient temperature (Ta) exceeds 45 °C (113 °F).

#### Minimum operating ambient temperature (Ta) Ta-10°C

Do not operate the fixture if the ambient temperature (Ta) is below -10 °C (14 °F).

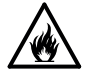

#### Protection from burns and fire

- The exterior of the fixture becomes hot during use. Avoid contact by persons and materials.
- Ensure that there is free and unobstructed airflow around the fixture.
- Keep flammable materials well away from the fixture.
- Do not expose the front glass to sunlight or any other strong light source from any angle. Lenses can focus the sun's rays inside the fixture, creating a potential fire hazard.
- Do not attempt to bypass thermostatic switches or fuses.

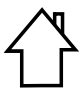

#### Indoor use

- This product is designed for indoor and dry environments.
- Do not use in wet location and do not expose the fixture to rain or moisture.
- Never use the fixture in places subject to vibrations or bumps.
- Make certain that no inflammable liquids, water or metal objects enter the fixture.
- Excessive dust, smoke fluid, and particle build up degrades performance, causes overheating and will damage the fixture.
- Damages caused by inadequate cleaning or maintenance are not covered by the product warranty.

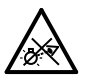

#### Light collimation optical system

This product contains internal light collimation opticsl system. Avoid to expose the optical system to any intense source of light (including sunlight) from any angle.

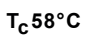

#### Temperature of the external surface

• The surface of the fixture can reach up to 58 °C (136.4 °F) during operation. Avoid contact with people and materials.

- Radio receiver
- This product contains a radio receiver and/or transmitter:
- Maximum output power: 17 dBm.
- Frequency band: 2.4 GHz.

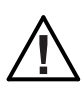

#### Maintenance

- Warning! Disconnect the fixture from AC mains power and allow to cool for at least 10 minutes before handling.
- Only technicians who are authorized by PROLIGHTS or Authorised service partners are permitted to open the fixture.
- Users may carry out external cleaning, following the warnings and instructions provided, but any service operation not described in this manual must be referred to a qualified service technician.
- Important! Excessive dust, smoke fluid, and particle build up degrades performance, causes overheating and will damage the fixture. Damages caused by inadequate cleaning or maintenance is not covered by the product warranty.

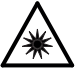

#### Photobiological safety

This device emits potentially dangerous optical radiation and is identified in the category of Risk Group 2 according to EN 62471.

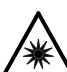

#### PROLIGHTS - Astra Wash37Pix

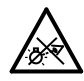

#### Do not stare at the operating light source

- Do not look directly at the LED source during operation. It can be harmful to the eyes and skin.
- During Installation, operation and maintenance, be prepared for the fixture to light and move suddenly when connected to power.
- The device should be positioned so that prolonged staring into the luminaire at a distance closer than 1.999 m (6.558 ft) is not expected.

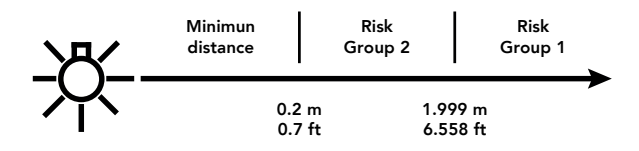

#### Disposal

• This product is supplied in compliance with European Directive 2012/19/EU – Waste Electrical and Electronic Equipment (WEEE). To preserve the environment please dispose/ recycle this product at the end of its life according to the local regulation.

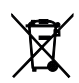

#### The product contains a lithium ion battery

- Don't throw the unit into the garbage at the end of its lifetime.
- Make sure to dispose according to your local ordinances and/or regulations, to avoid polluting the environment!
- The packaging is recyclable and can be disposed.

#### The products to which this manual refers comply with:

- 2014/35/EU Safety of electrical equipment supplied at low voltage (LVD.
- 2014/30/EU Electromagnetic Compatibility (EMC).
- 2011/65/EU Restriction of the use of certain hazardous substances (RoHS).
- 2014/53/EU Radio Equipment Directive (RED).

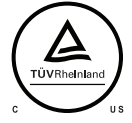

#### The products to which this manual refers comply with:

- UL 1573 + CSA C22.2 No. 166 Stage and Studio Luminaires and Connector Strips.
- UL 1012 + CSA C22.2 No. 107.1 Standard for power units other than class 2.

#### FCC Compliance:

- This device complies with Part 15 of the FCC Rules. Operation is subject to the following two conditions:
- 1. This device may not cause harmful interference, and
- 2. This device must accept any interference received, including interference that may cause undesired operation.

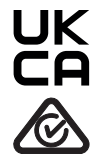

#### Other approvals

• The product meets the safety requirements of the certification procedures of the market in which it is placed and sold.

### 1 - PACKAGING

#### PACKAGE CONTENT

- 1x ASTRAWASH37PIX;
- 1x 1,5 meters power cable (BARE END NEUTRIK POWERCON TRUE1 IP65);
- 2x OS24;
- User Manual.

#### **OPTIONAL ACCESSORIES**

- WSBBR512G6: blackBox R-512 G6 receiver 512Ch, 2.45GHz, DMX&RDM, Bluetooth, G3, G4, G4S, G5, CRMX;
- WSBBR512G5: blackBox R-512 G5 receiver 512Ch, 2.45GHz & 5.8GHz, DMX/RDM optional;
- WSBBF1G6: blackBox F-1 G6 transrec, 512ch, 2.45GHz, DMX&RDM,Bluetooth,G3,G4,G4S, G5, CRMX;
- WSBBF1G5: blackBox F-1 G5 transmitter, 2,45GHz & 5.2/5,8 GHz, DMX/RDM, 512Ch;
- TOUR53415L03BK: dmx cable HC5340. CANC5MXX XLR 5p->CANC5FXX XLR (f) 5p, L.3m;
- INF53415L03: dmx cable HC5340. SETMC5MXXB XLR 5p->SETMC5FXXB XLR (f) 5p L.3m;
- 958225L03: 3x2.5mm TH07 Cable, 16A 3p PwCon MXW, 16A 3p PwCon FXW, L. 3m;
- 9513FXWL03: ass. 3x2.5mm TH07 cable, 16A 3p 230V CEE plug, MENAC3FXW socket, L.3 m;
- 9533FXWL03: ass. 3x2.5mm TH07 cable, SHUKO plug, MENAC3FXW socket, L.3m;
- RSR1235A/B: steel security cable for hanging bodies, inox steel shackle, L=120 cm, silver/black;
- C6002: slim aluminium clamp, 200 kg loading, 48-51 mm tubes, M10 bolt;
- FCLASTRAW37PIX: flight case for 2 pcs of ASTRAWASH37PIX;
- ASTRAW37PEC: egg crate for ASTRAWASH37PIX;
- OS24: quick-lock omega bracket;
- UPBOX2: firmware uploader kit, USB IN, 3-pin XLR DMX OUT.

### 2 - TECHNICAL DRAWING

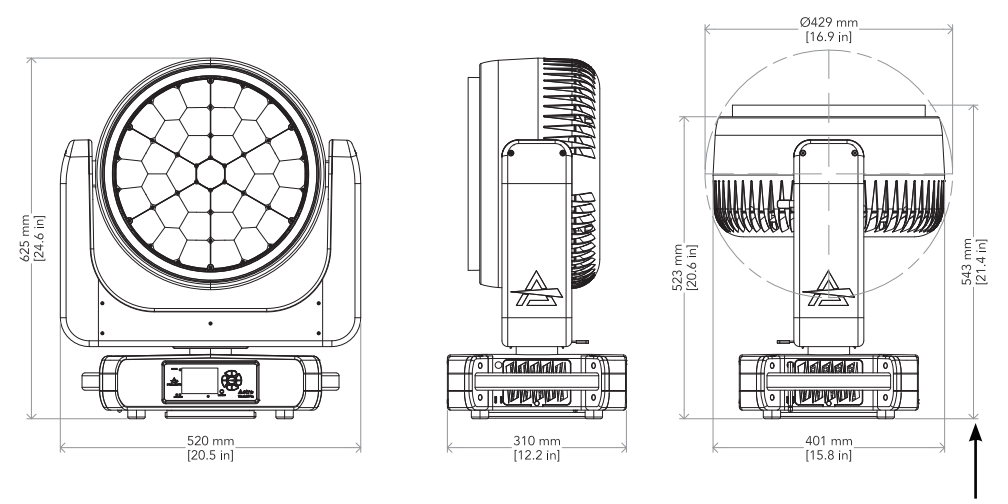

The measures include the zoom and the egg crate.

Weight: 26.4 kg - 58.20 lbs

### PROLIGHTS - Astra Wash37Pix

Fig. 01

### **3 - PAN AND TILT LOCK**

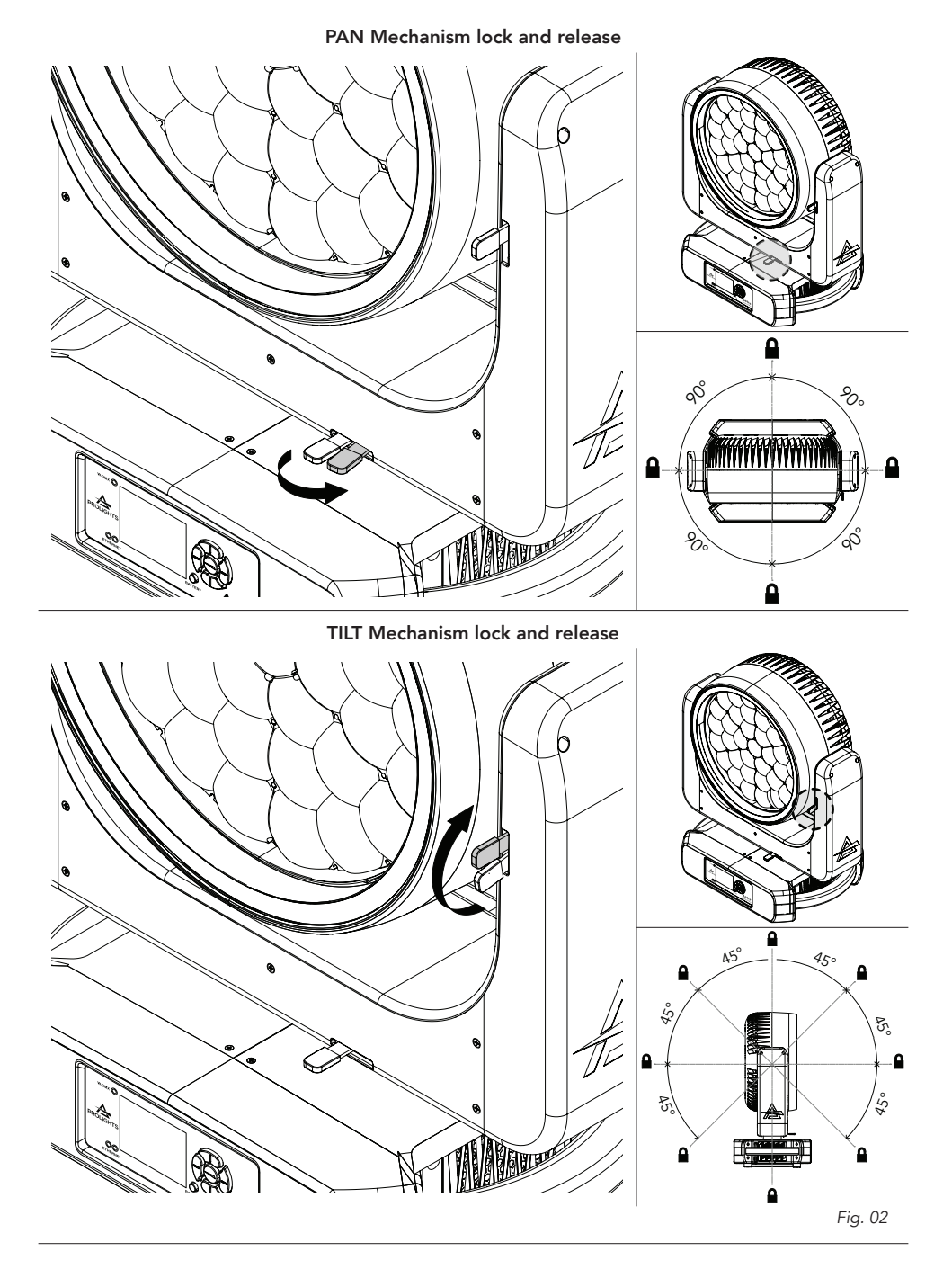

### 4 - INSTALLATION

#### MOUNTING

Check that the supporting structure can safely bear the weight of all installed fixtures, clamps, cables, auxiliary equipment, etc. and complies with locally applicable regulations.

When suspending the fixture above ground level, secure it against failure of primary attachments by attaching a safety wire that is approved as a safety attachment for the weight of the fixture to an anchor point on the product main frame.

Do not use removable parts or weak anchors for secondary attachment.

Warning! When clamping the fixture to a truss or other structure at any angle, use clamps of half-coupler type. Do not use any type of clamp that does not completely encircle the structure when fastened.

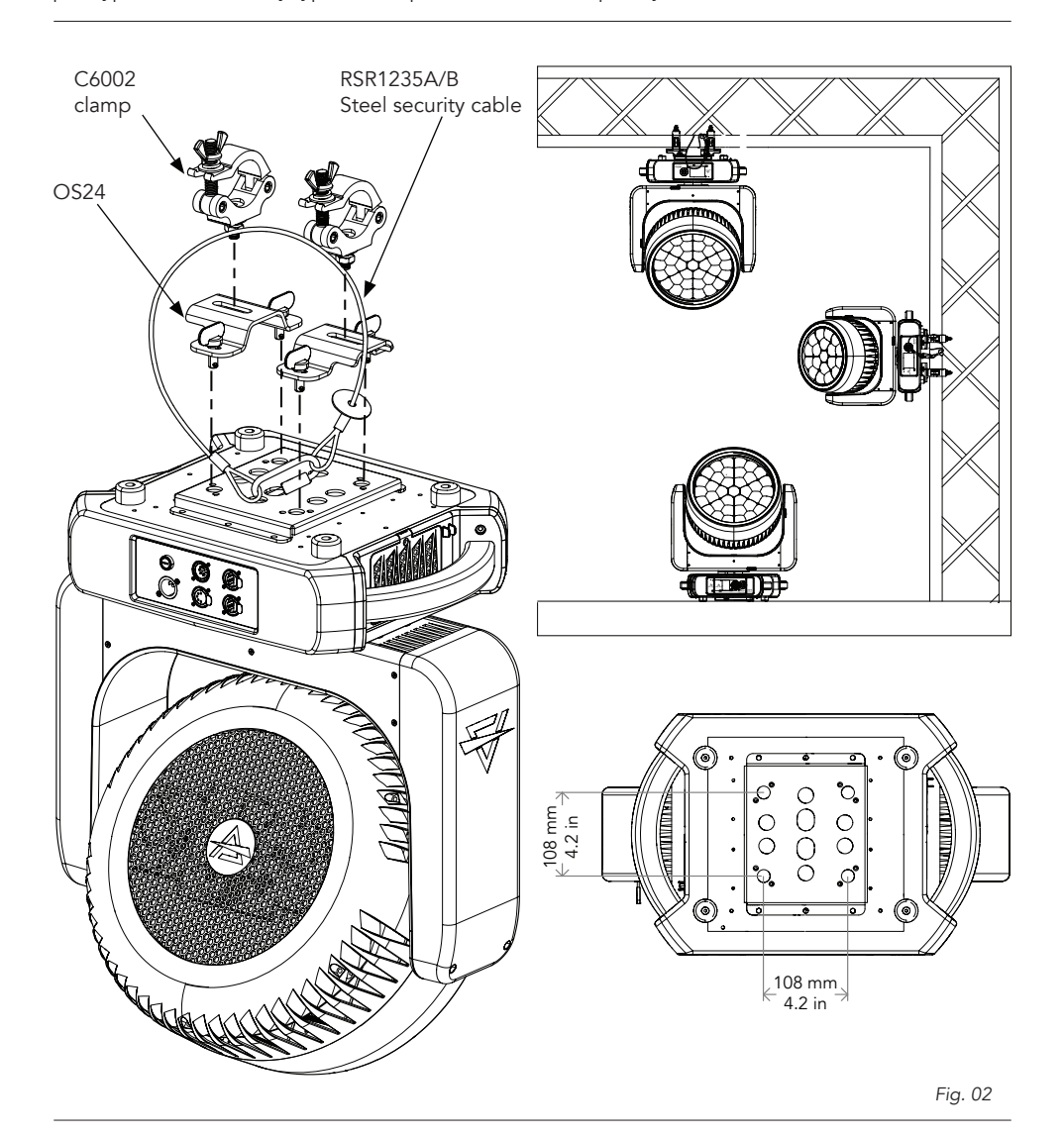

PROLIGHTS - Astra Wash37Pix

### **5 - CONNECTION TO THE MAINS SUPPLY**

WARNING: For protection from electric shock, the fixture must be earthed!

The product is equipped with auto-switching power supply that automatically adjusts to any 50-60Hz AC power source from 100-240 Volts.

If you need to install a power plug on the power cable to allow connection to power outlets, install a grounding-type (earthed) plug, following the plug manufacturer's instructions. If you have any doubts about proper installation, consult a qualified electrician.

The max power consumption is 1227W.

| Core (EU)    | Core (US) | Connection | Plug terminal marking |
|--------------|-----------|------------|-----------------------|
| Brown        | Black     | Live       | L                     |
| Blue         | White     | Neutral    | Ν                     |
| Yellow+green | Green     | Earth      |                       |

### 6 - START UP

#### CONNECT AND DISCONNECT POWER FROM THE PRODUCT

To apply and disconnect power to the product:

- Check that the product is installed and secured as indicated in the Safety Informations, and that personal safety will not be put at risk when the fixture lights up.
- Connect the power connector into the Mains input socket (100-240 VAC-50/60 Hz).
- The product is then ready for its operations and can be controlled through the available input signals on board.
- To disconnect power from the product, disconnect the Mains from the socket.

### 7 - PRODUCT OVERVIEW

- 1. SAFETY EYE to attach safety cable.
- 2. USER INTERFACE with display and buttons for access to the control panel functions.
- 3. PAN Mechanism lock and release.
- 4. TILT Mechanism lock and release.
- 5. DMX IN (5-p XLR): 1 = GND, 2 = sign-, 3 = sign+, 4 N/C, 5 N/C.
- 6. DMX OUT (5-p XLR): 1 = GND, 2 = sign-, 3 = sign+, 4 N/C, 5 N/C.
- 7. ETHERCON CONNECTORS IN / OUT signal.
- 8. MAIN FUSE HOLDER: replace a burnt-out fuse by one of the same type only (T15A 250V).
- 9. POWER IN: for connection to the Mains 100-240V~/50-60Hz.
- 10.ANTENNA of Wireless DMX Receiver internal module.

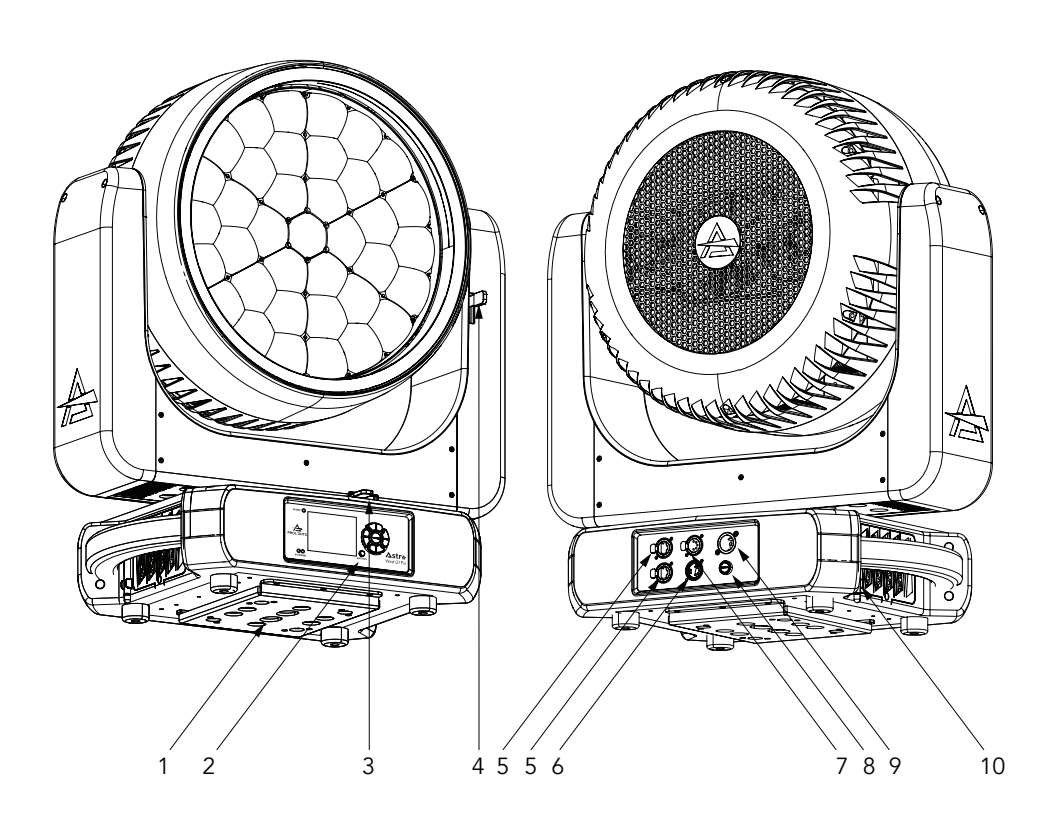

Fig. 03

## 8 - DMX CONNECTION

#### CONNECTION OF THE CONTROL SIGNAL: DMX LINE

The product has XLR sockets for DMX input and output. The default pin-out on both socket is as the following diagram:

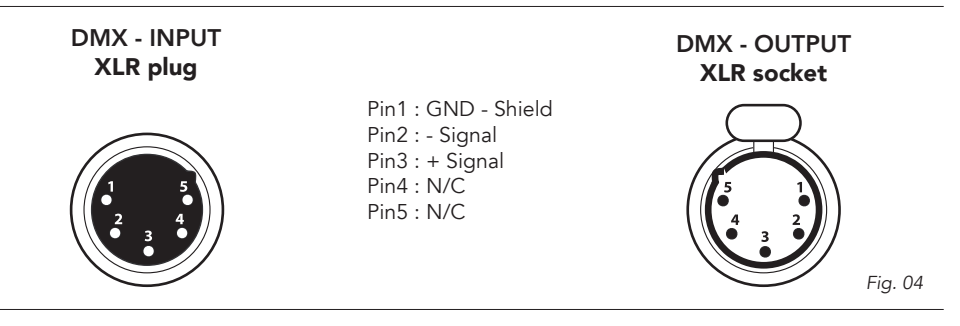

#### INSTRUCTIONS FOR A RELIABLE DMX CONNECTION

Use shielded twisted-pair cable designed for RS-485 devices: standard microphone cable cannot transmit control data reliably over long runs. 24 AWG cable is suitable for runs up to 300 meters (1000 ft). Heavier gauge cable and/or an amplifier is recommended for longer runs.

To split the data link into branches, use splitter-amplifiers in the connection line.

Do not overload the link. Up to 32 devices may be connected on a serial link.

#### CONNECTION DAISY CHAIN

Connect the DMX data output from the DMX source to the product DMX input (male connector XLR) socket.

Run the data link from the product XLR output (female connector XLR) socket to the DMX input of the next fixture.

Terminate the data link by connecting a 120 Ohm signal termination. If a splitter is used, terminate each branch of the link.

Install a DMX termination plug on the last fixture on the link.

#### CONNECTION OF THE DMX LINE

DMX connection employs standard XLR connectors. Use shielded pair-twisted cables with  $120\Omega$  impedance and low capacity.

The following diagram shows the connection mode:

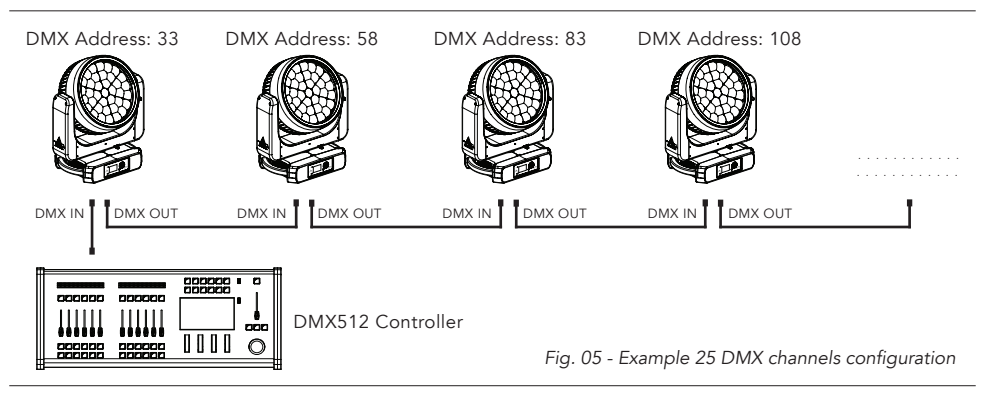

#### CONSTRUCTION OF THE DMX TERMINATION

The termination is prepared by soldering a  $120\Omega$  1/4 W resistor between pins 2 and 3 of the male XLR connector, as shown in figure.

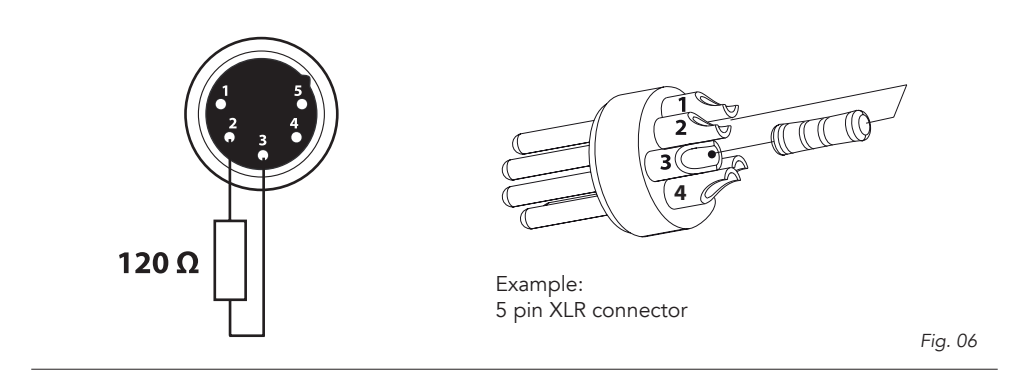

#### DMX ADDRESSING

In order to start controlling the product via DMX, the first step is to select a DMX address, also known as the start channel, this is the first channel used to receive instructions from a DMX controller. If you wish to control the product individually, it is necessary to assign a different starting address channel to each fixture.

The number of channels occupied from the product depends on the DMX mode selected, so always verify the DMX Mode in the MENU before start addressing.

If you assign two fixtures the same address, they will be executing the same behaviour. Selecting the same address to multiple fixtures can be useful for diagnostic purposes and symmetrical control.

DMX addressing is limited to make it impossible to set the DMX address so high that you are left without enough control channels for the product.

To set the fixture's DMX address:

- 1. Press ENTER to open the main menu.
- 2. Reach the addressing menu, then select the DMX ADDRESS settings.
- 3. Select the address from 1 to 512 using the navigation arrows/buttons and confirm by pressing ENTER.
- 4. Press Menu to exit and return to the Home screen.

#### ETHERNET CONNECTION

The products is provided with two 8-pin RJ-45 sockets for Ethernet input/output for a simple daisy chain connection to the network.

The product can be controlled with ArtNet (or others available) communication protocol.

Use a network cable category 5 (with four "twisted" wire pairs) and standard RJ-45 plugs.

#### ETHERNET OPERATION

Please refer to the section MENU STRUCTURE contained in this document for detailed informations about the parameters of setting on the fixture (Protocol, Net, Subnet, Universe, Start Channel and IP Address, Ethernet to DMX No/Yes).

- About the IP addresses is recommended to set 002.xxx.xxx.or 010.xxx.xxx.xxx.
- The submask net is fixed at 255.0.0.0.

#### ETHERNET TO DMX OPERATIONS

Please refer to the section MENU STRUCTURE contained in this document for detailed informations This function allow a product receiving an ethernet signal protocol to re-transmit the incoming signal onto a wired DMX line through its onboard XLR-out connector.

- An Ethernet protocol (Artnet, sACN or others available) has to be enabled from Ethernet menu at first fixture. Please make sure that wireless receiver is switched to OFF if you use Ethernet comunication.
- Enable the option Ethernet To DMX from the Ethernet menu at the first product (connected to the Ethernet) in the signal chain, next products have standard DMX setting.
- Connect the Ethernet input of the first product in the data chain with the network. Connect the DMX output of this product with the input of the next product until all products are connected to the DMX chain.
- Caution: At the last product, the DMX chain has to be terminated with a terminator. Solder a 120  $\Omega$  resistor between Signal (–) and Signal (+) into a XLR-plug and connect it in the DMX-output of the last product.

#### **OPERATION AS A WIRELESS TRANSMITTER**

ASTRAWASH37PIX can be used as wireless transmitter to transmit DMX signal to different wireless receivers. To use ASTRAWASH37PIX as wireless transmitter, please follow the procedure below:

- 1. Push ENTER button untill you show CONNECT on display, then press ENTER button to confirm.
- 2. Use UP/DOWN buttons for select WIRELESS, then press ENTER to confirm.
- 3. Push ENTER button on WDMX ON/OFF function and enable it to ON.
- 4. Select WDMX mode and set it on Transmitter (please note that WDMX mode will be available only if WDMX ON/OFF is set to ON).
- 5. Ensure that the receiver units are not connected to any other transmitter. Please refer to "Reset the receiver" paragraph.
- 6. Enable TX LINK to ON to link transmitter to receivers (please note that TX LINK will be available only if WDMX mode is set to Transmitter).
- The transmitter scans for all unlinked receivers for a period of about 5 seconds.
- If the connection fails, check the position of the receiver.
- The wireless icon on the receiver display indicates the received signal strength.

#### Unlinking the transmitter

Follow the procedure below to unlink the transmitter from all receivers connected with the unit.

- 1. Push ENTER button untill you show CONNECT on display, then press ENTER button to confirm.
- 2. Use UP/DOWN buttons for select Wireless, then press ENTER to confirm.
- 3. Enable TX UNLINK to ON 8 (please note that TX UNLINK will be available only if WDMX mode is set to Transmitter).
- All connected receivers will be unlinked.

#### IN TO WDMX

This function enable or disable the transmission throught wireless of the DMX signal from the transmitter side to the receiver.

Any incoming signal (ArtNet, sACN or DMX) is retransmitted throught wireless.

If the ASTRAWASH37PIX protocol selected is ArtNet / sACN, the WDMX module will retransmit the DMX values contained in the ArtNet / sACN signal received from the ASTRAWASH7PIX.

NOTE: Artnet and sACN have higher priority on DMX if they are connected to transmitter.

#### **OPERATION AS A WIRELESS RECEIVER**

ASTRAWASH37PIX can be used as wireless receiver connected to a wireless transmitter.

To use ASTRAWASH37PIX as wireless receiver, please follow the procedure below:

- 1. Push ENTER button untill you show CONNECT on display, then press ENTER button to confirm.
- 2. Use UP/DOWN buttons for select Wireless, then press ENTER to confirm.
- 3. Push ENTER button on WDMX ON/OFF function and enable it to ON.
- Select WDMX mode and set it on Receiver (please note that WDMX mode will be available only if WDMX ON/OFF is set to ON).
- 5. Enable RX RESET to ON to reset the receiver (please note that RX RESET will be available only if WDMX mode is set to Receiver).
- 6. On the transmitter, enable TX LINK to ON to link transmitter to the receivers.
- 7. If the connection is successful and DMX input is available the display the display on the receiver unit will shows the DMX address. If DMX signal is not available, the display will shows "No signal" but keeps the transmitter linked.
- 8. If the connection fails, check the position of the receiver.
- 9. The wireless icon on the receiver display indicates the received signal strength.

#### Reset the receiver

Follow the procedure below to reset the receiver.

- 1. Push MENU button untill you show CONNECT on display, then press ENTER button to confirm.
- 2. Use UP/DOWN buttons for select Wireless, then press ENTER to confirm.
- 3. Enable RX RESET to ON.
- The wireless icon on the receiver display indicates the received signal strength.

#### WDMX TO DMX (RX)

This function enable or disable the retransmission of the wireless DMX signal received throught the DMX port on the receiver side.

### 9 - CONTROL PANEL

The product has a display and buttons for access to the control panel functions.

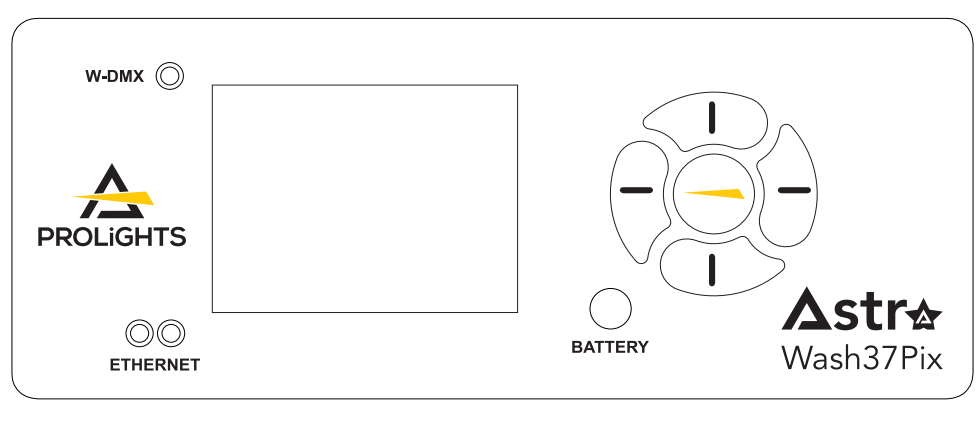

#### DISPLAY AND BUTTONS LAYOUT

The product has a display and buttons for access to the control panel functions:

| 1        | 1                                                     | Browse upwards through the menu list and incre<br>the numeric value displayed. |      |                                                                                   |  |  |
|----------|-------------------------------------------------------|--------------------------------------------------------------------------------|------|-----------------------------------------------------------------------------------|--|--|
|          | 2                                                     | $\bigcirc$                                                                     | •    | Return to the top level.                                                          |  |  |
|          | 3                                                     |                                                                                | •    | Browse downwards through the menu list and decreases the numeric value displayed. |  |  |
|          | 4                                                     | $\bigcirc$                                                                     | •    | Commute from units, tens, hundred in the menu.                                    |  |  |
| 3        | 5                                                     |                                                                                | •    | Used to access the menu tree or to return a previous menu window.                 |  |  |
| BATTERY  | •                                                     | To switch o                                                                    | n th | e display throught the battery.                                                   |  |  |
| W-DMX    | LED indicator for Wireless dmx (color red and green). |                                                                                |      |                                                                                   |  |  |
| ETHERNET | LED indicator for Ethernet network.(color orange).    |                                                                                |      |                                                                                   |  |  |

### **10 - MENU STRUCTURE**

The following chart describes the MENU tree of the product, the terms shown in **BOLD** indicates the default settings.

|   | MENU    |                     |                  |                                                           |                                                                                        |                                                                                                    |
|---|---------|---------------------|------------------|-----------------------------------------------------------|----------------------------------------------------------------------------------------|----------------------------------------------------------------------------------------------------|
| 1 | CONNECT | ADDRESS             | FIXTURE          | DMX / WDMX                                                | <b>001</b> -512                                                                        | Set address used for Fixture                                                                                                    |
|   |         |                     |                  | sACN                                                      |                                                                                        | and for Pixel patch.                                                                                                    |
|   |         |                     |                  | ARTNET                                                    |                                                                                        |                                                                                                    |
|   |         |                     | PIXELS           | FOLLOW FIXTURE                                            | <b>001</b> -512                                                                        |                                                                                                    |
|   |         |                     |                  | DMX / WDMX                                                |                                                                                        |                                                                                                    |
|   |         |                     |                  | sACN                                                      |                                                                                        |                                                                                                    |
|   |         |                     |                  | ARTNET                                                    |                                                                                        |                                                                                                    |
|   |         |                     |                  | sACN + KLINGNET                                           |                                                                                        |                                                                                                    |
|   |         |                     |                  | ARTNET + KLINGNET                                         | -                                                                                      |                                                                                                    |
|   |         | DMX MODE            | FIXTURE          | BASIC<br>FX                                               | Set DMX ch                                                                             | art for Main Fixture.                                                                                                    |
|   |         |                     |                  | STANDARD<br>EXTENDED                                      |                                                                                        |                                                                                                    |
|   |         |                     | PIXELS           | OFF<br>RING<br>PIXELS                                     | Set DMX cl                                                                             | hart for Pixel Fixture.                                                                                                    |
|   |         | WIRELESS            | WDMX ON/OFF      | ON/OFF                                                    | Enable/Disa                                                                            | able the wireless card.                                                                                                    |
|   |         |                     | WDMX MODE        | TRANSMITTER/<br>RECEIVER                                  | Allows to cl<br>less on the<br>WDMX mo<br>ON / OFF is                                  | hoose whether to set the wire-<br>Transmitter or Receiver.<br>de is unlocked only if WDMX<br>s ON.                               |
|   |         |                     | TX LINK          | ON/OFF                                                    | TX link unl<br>transmitter.                                                            | ock when the unit is set as a                                                                                                    |
|   |         |                     | TX UNLINK        | ON/OFF                                                    | Disconnect<br>TX unlink u<br>on transmit                                               | the transmitter from all receivers.<br>nlocks only if WDMX mode is<br>ter.                                                       |
|   |         |                     | RX RESET         | ON/OFF                                                    | Total reset o<br>RX reset ur<br>receiver.                                              | of the receiver.<br>nlocks only if WDMX mode is                                                                                  |
|   |         |                     | IN TO WDMX (TX)  | OFF<br>MAIN FIXTURE TO<br>WDMX<br>PIXEL ENGINE TO<br>WDMX | Enable/Disa<br>DMX values<br>Main Fixture<br>fixture DMX<br>Pixel Engine<br>engine dmx | able the transmission of the<br>s via wdmx.<br>e to WDMX: transmitt main<br>( values.<br>e to WDMX: transmitt pixel<br>v values. |
|   |         |                     | WDMX TO DMX (RX) | ON/OFF                                                    | Enable/Disa<br>DMX from<br>connected                                                   | able the retransmission of the<br>the receiver to the other units<br>by cable to the receiver itself.                            |
|   |         | ETHERNET<br>SETTING | ARTNET SETTINGS  | IP ADDRESS<br>NET<br>SUBNET<br>UNIVERSE                   | Set IP addre<br>Set Net for<br>Set Subnet<br>Set Universe                              | ess of the fixture.<br>ArtNet protocol.<br>for ArtNet protocol.<br>e for ArtNet protocol.                                        |
|   |         |                     | sACN SETTINGS    | IP ADDRESS<br>UNIVERSE                                    | Set IP addre<br>Set Universe                                                           | ess of the fixture.<br>e for sACN protocol.                                                                                      |
|   |         |                     |                  | MERGE OFF/HTP/<br>MODE LTP                                | Set Merge I                                                                            | Mode for sACN protocol.                                                                                                    |
|   |         |                     | ETHERNET TO DMX  | ON<br>OFF                                                 | Enable / Di<br>sACN/ArtN                                                               | sable DMX retrasmission from et signal to DMX out port.                                                                          |
|   |         |                     | KLINGNET         | ON<br>OFF                                                 | Enable / Di<br>sACN / Artl                                                             | sable Klingnet functionality for<br>Net protocols.                                                                               |

| 2 | SETUP         | SCREEN   | BACKLIGHT                 | ON                                                                     | Allows you to select the timing after that                                                                                                    |
|---|---------------|----------|---------------------------|------------------------------------------------------------------------|----------------------------------------------------------------------------------------------------|
|   |               |          |                           | 10 s<br>20 s                                                           | display will switch automatically off when unactive.                                                                                           |
|   |               |          |                           | 30 s                                                                   |                                                                                                    |
|   |               |          | FLIP DISPLAY              | OFF                                                                    | Allows you to rotate the display by 180°.                                                                                                    |
|   |               |          |                           | AUTO                                                                   |                                                                                                    |
|   |               |          | KEY LOCK                  | ON<br>OFF                                                              | Allows you lock the buttons on the control<br>panel by a password. Press following com-<br>binations (password) in order to access to          |
|   |               |          |                           | 01                                                                     | the user menu : UP, DOWN, UP, DOWN.                                                                                                    |
|   |               | MOVEMENT | PAN REVERSE               | ON<br>OFF                                                              | Allows you to reverse Pan movement.                                                                                                    |
|   |               |          | TILT REVERSE              | ON<br>OFF                                                              | Allows you to reverse Tilt movement.                                                                                                    |
|   |               |          | PAN/TILT<br>FEEDBACK      | ON<br>OFF                                                              | To activate / deactivate the reading of the feedbacks given by the encoders.                                                                   |
|   |               |          | PAN/TILT MODE             | SLOW<br>MEDIUM<br>FAST<br>SYNC                                         | To choose the horizontal/<br>vertical movement speed.<br>SYNC mode will sync movement speed<br>with the whole ASTRAWASH familiy fix-<br>tures. |
|   |               |          | HOME POSITION             | STANDARD<br>CUSTOM                                                     | To choose the home position.                                                                                                    |
|   |               |          | CUSTOM P DEGREE           | <b>0°</b><br>                                                          | To choose pan values in case of Custom position.                                                                                               |
|   |               |          | CUSTOM T DEGREE           | <b>0%</b>                                                              | To choose tilt values in case of Custom position.                                                                                              |
|   |               |          |                           | 100%                                                                   |                                                                                                    |
|   |               | SETTINGS | FAN MODE                  | SILENT                                                                 | Select Fan benaviour.                                                                                                    |
|   |               |          | WHITE<br>CALIBRATION      | OFF<br>STUDIO<br>8000K                                                 | Manufacturer calibration to grant perfor-<br>mance and color consistency.                                                                      |
|   |               |          | DMX FAULT                 | HOLD<br>BLACKOUT                                                       | To choose the behaviour of fixture in case of dmx signal lost.                                                                                 |
|   |               |          | STATUS LED                | ON<br>OFF                                                              | To turn the status LEDs on the front panel on or off.                                                                                          |
|   |               |          | ZOOM MODE                 | STANDARD<br>PIXELS                                                     | Select zoom mode.                                                                                                    |
|   |               |          | DIMMER CURVE              | LINEAR<br>S-CURVE<br>SQUARE LAW<br>INV. SQUARE LAW                     | Select different curve behaviour of dimmer.                                                                                                    |
|   |               |          | DIMMER SPEED              | AUTO<br>FAST<br>MEDIUM<br>SLOW                                         | Linear dimmer behaviour.<br>Dimmer curve adding long fade.<br>Dimmer curve adding medium fade.<br>Dimmer curve adding little fade.             |
|   |               |          | LED FREQUENCY             | 600Hz<br><b>1200Hz</b><br>2000Hz<br>4000Hz<br>6000Hz<br>25KHz<br>50KHz | Select PWM frequency.                                                                                                    |
|   |               |          | INVERT MAPPING            | ON<br>OFF                                                              | Invert mapping for Pixel fixture.                                                                                                    |
|   |               |          | INVERT ZOOM               | ON<br>OFF                                                              | Invert zoom values.                                                                                                    |
|   |               |          | TRANSFER<br>CONFIGURATION | WITHOUT DMX<br>ADDRESS<br>WITH DMX<br>ADDRESS                          | To transfer the same menu settings of<br>one fixtures to all the other in the daisy<br>chain, including or not the dmx address.                |
| 3 | ADVANC-<br>ED | RESET    | ALL<br>PAN & TILT         |                                                                        | To reset these functions.                                                                                                    |
|   |               |          | <br>ZOOM                  |                                                                        |                                                                                                    |

|   |                  | CALIBRATION         | PASSWORD<br>PAN<br>TILT                                |                                                     | For the calibration of these functions.<br>050 password for user reset. |
|---|------------------|---------------------|--------------------------------------------------------|-----------------------------------------------------|-------------------------------------------------------------------------|
|   |                  | MANUAL<br>CONTROL   | PAN<br>                                                |                                                     | For manual control of the unit.                                         |
|   |                  | RELOAD<br>DEFAULT   | BASIC RELOAD                                           | ON<br>OFF                                           | 050 password for user reset.                                            |
|   |                  |                     | FACTORY RELOAD                                         | ON<br>OFF                                           |                                                                         |
| 4 | INFORMA-<br>TION | FIXTURE TIME        | FIXTURE HOURS                                          | TOTAL<br>(ONLY READ)<br>PARTIAL<br>(READ AND RESET) | To check the total working hours of the unit.                           |
|   |                  |                     | CURRENT HOURS                                          | TOTAL<br>(ONLY READ)<br>PARTIAL<br>(READ AND RESET) | To check the current working hours of the unit.                         |
|   |                  |                     | SOURCE HOURS                                           | TOTAL<br>(ONLY READ)<br>PARTIAL<br>(READ AND RESET) | To see the total operating hours of the LED source.                     |
|   |                  |                     | POWER ON CYCLE                                         | TOTAL<br>(ONLY READ)<br>PARTIAL<br>(READ AND RESET) | To see the power cycles of the machine.                                 |
|   |                  |                     | MAINTENANCE TIME                                       | TOTAL<br>(ONLY READ)<br>PARTIAL<br>(READ AND RESET) | To choose and reset unit maintenance<br>warning hours.                  |
|   |                  | TEMPERATURE         | NEAR SOURCE TEMP,<br>DRIVER PCB TEMP, LED<br>PCB TEMP, |                                                     | To see the unit temperature.                                            |
|   |                  | FANS SPEED          | NEAR SOURCE FAN,<br>BASE FAN,                          |                                                     | To see the speed of the fans.                                           |
|   |                  | WIRELESS<br>QUALITY |                                                        |                                                     | To check the wireless quality.                                          |
|   |                  | CHANNEL<br>VALUE    | PAN                                                    |                                                     | To see the dmx value of those channels.                                 |
|   |                  | ERROR<br>MESSAGE    | PAN, TILT                                              |                                                     | To see any error messages.                                              |
|   |                  | FIXTURE<br>MODEL    | XXXXXXXXXX                                             |                                                     | View informations about fixture model.                                  |
|   |                  | RDM UID             | (READ AND RESET)                                       |                                                     | View ID for the RDM control.                                            |
|   |                  | SOFTWARE<br>VERSION | 1U01 V1.0.00                                           |                                                     | View informations about software version.                               |

### 11 - SHORTCUT

| KEYS                                 | MODE         | DESCRIPTION                                                     |
|--------------------------------------|--------------|-----------------------------------------------------------------|
| UP + DOWN<br>after power on          | Flip Display | Directly flip display without enter inside menu.                |
| DOWN Reset without pan/tilt movement |              | Fixture will be powered on without reset on pan/tilt movements. |
| ENTER + UP<br>then power on          | Bootloader   | Force firmware upgrade.                                         |

## **12 - RDM FUNCTIONS**

The product can communicate using RDM (Remote Device Management) protocol over a DMX512 Networks.

RDM is a bi-directional communications protocol for use in DMX512 control systems, it is the open standard for DMX512 device configuration and status monitoring.

The RDM protocol allows data packets to be inserted into a DMX512 data stream without affecting existing non-RDM equipment. It allows a console or dedicated RDM controller to send commands to and receive messages from specific fixtures.

The PIDs in the following tables are supported in the product.

RDM is also available on Wireless and Tiny's Downstead must be enabled in its custom PIDs to work.

| Category    | Parameter                         | PID    | GET | SET |
|-------------|-----------------------------------|--------|-----|-----|
| Product     | DEVICE_INFO                       | 0x0060 | х   |     |
| Information | PRODUCT_DETAIL_ID_LIST            | 0x0070 | х   |     |
|             | DEVICE_MODEL_DESCRIPTION          | 0x0080 | х   |     |
|             | MANUFACTURER_LABEL                | 0x0081 | х   |     |
|             | DEVICE_LABEL                      | 0x0082 | х   | x   |
|             | FACTORY_DEFAULTS                  | 0x0090 | х   | x   |
|             | SOFTWARE_VERSION_LABEL            | 0x00C0 | х   |     |
|             | BOOT_SOFTWARE_VERSION_ID          | 0x00C1 | х   |     |
|             | BOOT_SOFTWARE_VERSION_LABEL       | 0x00C2 | х   |     |
| DMX512      | DMX_PERSONALITY                   | 0x00E0 | х   | x   |
| Setup       | DMX_PERSONALITY_DESCRIPTION       | 0x00E1 | х   |     |
|             | DMX_START_ADDRESS                 | 0x00F0 | х   | x   |
|             | SLOT_INFO                         | 0x0120 | х   |     |
|             | SLOT_DESCRIPTION                  | 0x0121 | х   |     |
|             | DEFAULT_SLOT_VALUE                | 0x0122 | х   |     |
|             | DMX_BLOCK_ADDRESS                 | 0x0140 | х   | x   |
|             | DMX_FAIL_MODE                     | 0x0141 | х   | x   |
|             | DMX_STARTUP_MODE                  | 0x0142 | х   | x   |
| Dimmer      | DIMMER_INFO                       | 0x0340 | х   |     |
| Settings    | MINIMUM_LEVEL                     | 0x0341 | х   | х   |
|             | MAXIMUM_LEVEL                     | 0x0342 | х   | х   |
|             | CURVE                             | 0x0343 | х   | х   |
|             | CURVE_DESCRIPTION                 | 0x0344 | х   | x   |
|             | OUTPUT_RESPONSE_TIME              | 0x0345 | х   | x   |
|             | OUTPUT_RESPONSE_TIME_ DESCRIPTION | 0x0346 | х   |     |
|             | MODULATION_FREQUENCY              | 0x0347 | х   | х   |
|             | MODULATION_FREQUENCY_ DESCRIPTION | 0x0348 | х   |     |
| Sensors     | SENSOR_DEFINITION                 | 0x0200 | х   |     |
|             | SENSOR_VALUE                      | 0x0201 | х   | x   |
|             | RECORD_SENSORS                    | 0x0202 |     | x   |
|             | BURN_IN                           | 0x0440 | х   | x   |

| Settings         LAMP_HOURS         0x0401         x         x           LAMP_STRIKES         0x0402         x         x           LAMP_ON_MODE         0x0403         x         x           Display         DisPLAY_INVERT         0x0404         x         x           Display         DISPLAY_INVERT         0x0500         x         x           Configuration         PAN_INVERT         0x0600         x         x           TILT_INVERT         0x0600         x         x         x           PAN_INVERT         0x0600         x         x         x           PAN_TILT_SWAP         0x0601         x         x         x           PAN_TIL_SWAP         0x0601         x         x         x           LOCK_STATE         0x0601         x         x         x           LOCK_STATE         0x0601         x         x         x           LOCK_STATE         0x0601         x         x         x           LOCK_STATE         0x0601         x         x         x           LOCK_STATE         0x1010         x         x         x           POWER_STATE         0x1010         x         x         x                                                        | Power/Lamp    |                                                                       | 0x0400 |   |   |
|----------------------------------------------------------------------------------------------------|---------------|-----------------------------------------------------------------------|--------|---|---|
| LAMP_STRIKES         0x0402         x         x           LAMP_STATE         0x0403         x         x           LAMP_ON_MODE         0x0404         x         x           Display         DISPLAY_INVERT         0x0500         x         x           Display         DISPLAY_IEVEL         0x0500         x         x           Configuration         PAN_INVERT         0x0600         x         x           PAN_INVERT         0x0600         x         x         x           PAN_INVERT         0x0601         x         x         x           PAN_INVERT         0x0601         x         x         x           PAN_TILT_SWAP         0x0601         x         x         x           IOCK_FIN         0x0601         x         x         x           LOCK_STATE         0x0601         x         x         x           IOENTIFY_DEVICE         0x0601         x         x         x           POWER_STATE         0x0601         x         x         x           PEFFORM_SELFTEST         0x1001         x         x         x           PRESET_INFO         0x1010         x         x         x                                                                   | Settings      | LAMP HOURS                                                            | 0x0401 | X | X |
| LAMP_STATE0x0403xxLAMP_ON_MODE0x0404xxDisplay<br>SettingsDISPLAY_INVERT0x0500xxDisplay<br>DISPLAY_INVERT0x0501xxRAN_INVERT0x0600xxPAN_INVERT0x0600xxPAN_INVERT0x0600xxConfigurationPAN_INVERT0x0601xxPAN_TILT_SWAP0x0602xxxLOCK_FIN0x0603xxxLOCK_STATE0x0640xxxLOCK_STATE0x0641xxxPOWER_STATE0x1001xxxPOWER_STATE0x1001xxxPERFORM_SELFTEST0x1020xxxPERFORM_SELFTEST0x1030xxxPERSET_PLAYBACK0x1041xxxPRESET_INFO0x1041xxxPRESET_INFO0x1041xxxPRESET_INFO0x1041xxxPRESET_INFO0x1041xxxPRESET_INFO0x1041xxxPRESET_INFO0x1041xxxPRESET_INFO0x1041xxxPRESET_INFO0x1041xxxPRESET_INFO0x1041xxxPRESET_INFO0x1041xxxPRESET_INFO0x1044x                                                                                                    |               | LAMP_STRIKES                                                          | 0x0402 | х | х |
| LAMP_ON_MODE0x0404xxDEVICE_POWER_CYCLES0x0405xxDisplay<br>SettingsDISPLAY_INVERT0x0500xxDISPLAY_LEVEL0x0501xxConfigurationPAN_INVERT0x0600xxTIL_INVERT0x0601xxxPAN_TILT_SWAP0x0602xxxPAN_TILT_SWAP0x0603xxxELOCK_PIN0x0640xxxLOCK_STATE0x0641xxxLOCK_STATE_DESCRIPTION0x0642xxPOWER_STATE0x1000xxxPEFORM_SELFTEST0x1001xxPERFORM_SELFTEST0x1020xxPERFORM_SELFTEST0x1030xxPRESET_DEVICE0x1030xxPERFORM_SELFTEST0x1030xxPERFORM_SELFTEST0x1030xxPRESET_NFO0x1041xxPRESET_INFO0x1041xxPRESET_MEGEMODE0x1043xxPRESET_MERGEMODE0x1043xxPUE_NONSLEF_TEST0x0705xxIP & DNS<br>ConfigurationPOWER_OT.(0:W/DMX 1:sACN<br>2:ArtNet)0x8010xPLX_ENGINE PROT.(0:W/DMX 1:sACN<br>2:ArtNet 3:sAK 4:ArtK 5:K 6:sAN)0x8010xPLX_ENGINE PROT.(0:W/DMX 1:sACN<br>2:ArtNet 3:sAK 4:ArtK 5:K 6:sAN)0x8030xPLX_ENGINE ADDR.(1-512)0x8030 <td< th=""><td></td><td>LAMP_STATE</td><td>0x0403</td><td>х</td><td>х</td></td<>                                                                                                    |               | LAMP_STATE                                                            | 0x0403 | х | х |
| DEVICE_POWER_CYCLES0x0405xxDisplay<br>SettingsDISPLAY_INVERT0x0500xxDISPLAY_LEVEL0x0501xxConfigurationPAN_INVERT0x0600xxPAN_INVERT0x0601xxTIL_INVERT0x0602xxPAN_TILT_SWAP0x0603xxREAL_TIME_CLOCK0x0640xxLOCK_STATE0x0640xxLOCK_STATE0x0641xxPOWER_STATE0x0641xxPOWER_STATE0x1000xxPOWER_STATE0x1001xxPOWER_STATE0x1001xxPOWER_STATE0x1020xxPOWER_STATE0x1020xxPEFFORM_SELFEST0x1030xxPERFORM_SELFEST0x1030xxPRESET_DACK0x1041xxPRESET_INFO0x1041xxPRESET_INFO0x1042xxPRESET_MERGEMODE0x1043xxPRESET_MERGEMODE0x1043xxPUME_RON_SLIF_TEST0x104xxPUME_RON_SLIF_TEST0x104xxPUME_RON_SLIF_TEST0x1043xxPUME_RON_SLIF_TEST0x1043xxPUME_RON_SLIF_TEST0x1043xxPUME_RON_SLIF_TEST0x1043xxPUME_RON_SLIF_TEST0x1043x <th< th=""><td></td><td>LAMP_ON_MODE</td><td>0x0404</td><td>х</td><td>х</td></th<>                                                                                                    |               | LAMP_ON_MODE                                                          | 0x0404 | х | х |
| Display<br>SettingsDISPLAY_INVERT0x0500xxDISPLAY_LEVEL0x0501xxxConfiguration<br>PAN_INVERT0x0600xxxTILT_INVERT0x0601xxxPAN_TILT_SWAP0x0602xxxREAL_TIME_CLOCK0x0603xxxLOCK_PIN0x0640xxxLOCK_STATE0x0641xxxLOCK_STATE0x0641xxxPOWER_STATE0x1000xxxPOWER_STATE0x1001xxxPOWER_STATE0x1010xxxPOWER_STATE0x1020xxxPOWER_STATE0x1020xxxPOWER_STATE0x1030xxxPOWER_STATE0x1030xxxPOWER_STATE0x1030xxxPOWER_STATE0x1030xxxPOWER_STATE0x1030xxxPOWER_STATE0x1030xxxPOWER_STATE0x1030xxxPOWER_STATE0x1030xxxPOWER_STATE0x1030xxxPOWER_STATE0x1030xxxPOWER_STATE0x1030xxxPOWER_STATE0x1030xxxPOWER_STATUS0x1041xxx </th <td></td> <td>DEVICE_POWER_CYCLES</td> <td>0x0405</td> <td>х</td> <td>х</td>                                                                                                    |               | DEVICE_POWER_CYCLES                                                   | 0x0405 | х | х |
| SettingsDISPLAY_LEVEL0x0501xxConfigurationPAN_INVERT0x0600xxTILT_INVERT0x0601xxPAN_TILT_SWAP0x0602xxREAL_TIME_CLOCK0x0603xxLOCK_PIN0x0604xxLOCK_STATE0x0601xxLOCK_STATE0x0604xxRESET_DEVICE0x1000xxRESET_DEVICE0x1001xxPOWER_STATE0x1001xxPOWER_STATE0x1001xxPOWER_STATE0x1010xxPERFORM_SELFTEST0x1020xxSELF_TEST_DESCRIPTION0x1021xxPOWER_STATE0x1030xxPOWER_STATE0x1030xxPERFORM_SELFTEST0x1030xxPERSET_PLAYBACK0x1031xxPRESET_INFO0x1041xxPRESET_INFO0x1041xxPRESET_MERGEMODE0x1042xxPRESET_MERGEMODE0x1044xxIP4_STATIC_ADDRESS0x0705xxIP4_STATIC_ADDRESS0x0706xxPIX_ENGINE PROT. (0:W/DMX 1:sACN<br>2:ArtNet 3:sAK 4:ArtK 5:K 6:sAN)0x8010xxPIX_ENGINE ADDR. (1-512)0x8030xxPIX_ENGINE ADDR. (1-512)0x8030xx                                                                                                    | Display       | DISPLAY_INVERT                                                        | 0x0500 | х | х |
| Configuration         PAN_INVERT         0x0600         x         x           TILT_INVERT         0x0601         x         x           PAN_TILT_SWAP         0x0602         x         x           REAL_TIME_CLOCK         0x0603         x         x           LOCK_PIN         0x0640         x         x           LOCK_STATE         0x0641         x         x           LOCK_STATE_DESCRIPTION         0x0642         x         x           Control         IDENTIFY_DEVICE         0x1000         x         x           RESET_DEVICE         0x1001         x         x         x           POWER_STATE         0x1000         x         x         x           POWER_STATE         0x1001         x         x         x           POWER_STATE         0x1001         x         x         x           POWER_STATE         0x1001         x         x         x           POWER_STATE         0x1001         x         x         x           IDENTIFY_MODE         0x1010         x         x         x           PRESET_INFO         0x1040         x         x         x           PRESET_MERGEMODE         0x                                                       | Settings      | DISPLAY_LEVEL                                                         | 0x0501 | х | х |
| TILT_INVERT         0x0601         x         x           PAN_TILT_SWAP         0x0602         x         x           REAL_TIME_CLOCK         0x0603         x         x           LOCK_PIN         0x0640         x         x           LOCK_STATE         0x0641         x         x           LOCK_STATE_DESCRIPTION         0x0642         x         x           Control         IDENTIFY_DEVICE         0x1000         x         x           POWER_STATE         0x1010         x         x         x           POWER_STATE         0x1010         x         x         x           POWER_STATE         0x1020         x         x         x           POWER_STATE         0x1020         x         x         x           POWER_STATE         0x1020         x         x         x           POWER_STATE         0x1020         x         x         x           POWER_STATE         0x1020         x         x         x           POWER_STATE         0x1020         x         x         x           POWER_STATE         0x1030         x         x         x           PRESET_PLAYBACK         0x1031                                                                  | Configuration | PAN_INVERT                                                            | 0x0600 | х | х |
| PAN_TILT_SWAP0x0602xxREAL_TIME_CLOCK0x0603xxLOCK_PIN0x0640xxLOCK_STATE0x0641xxLOCK_STATE_DESCRIPTION0x0642xxControlIDENTIFY_DEVICE0x1000xxRESET_DEVICE0x1001xxPOWER_STATE0x1010xxPOWER_STATE0x1010xxPERFORM_SELFTEST0x1020xxSELF_TEST_DESCRIPTION0x1021xxCAPTURE_PRESET0x1030xxPRESET_INFO0x1041xxPRESET_INFO0x1041xxPRESET_MERGEMODE0x1043xxPOWER_ON_SELF_TEST0x1044xxPRESET_MERGEMODE0x1044xxPRESET_MERGEMODE0x1044xxIP & DNS<br>ConfigurationFIX. ENGINE PROT. (0:W/DMX 1:sACN<br>2:ArtNet)0x8010xPIX. ENGINE PROT. (0:W/DMX 1:sACN<br>2:ArtNet 3:sAK 4:ArtK 5:K 6:sAN)0x8020xxPIX. ENGINE PROT. (0:W/DMX 1:sACN<br>2:ArtNet 3:sAK 4:ArtK 5:K 6:sAN)0x8030xxPIX. ENGINE MODE (0:Off 1:Ring 2:Pixel)0x8040xxPIX. ENGINE MODE (0:Off 1:Ring 2:Pixel)0x8040xx                                                                                                    |               | TILT_INVERT                                                           | 0x0601 | х | х |
| REAL_TIME_CLOCK0x0603xxLOCK_PIN0x0640xxLOCK_STATE0x0641xxLOCK_STATE_DESCRIPTION0x0642xxControlIDENTIFY_DEVICE0x1000xxRESET_DEVICE0x1001xxPOWER_STATE0x1010xxPERFORM_SELFTEST0x1020xxSELF_TEST_DESCRIPTION0x1021xxCAPTURE_PRESET0x1030xxPRESET_PLAYBACK0x1031xxIDENTIFY_MODE0x1040xxPRESET_INFO0x1041xxPRESET_MERGEMODE0x1043xxPOWER_ON_SELF_TEST0x1044xxIP & DNS<br>ConfigurationIPV4_CURRENT_ADDRESS0x0706xIP & LINGINE PROT. (0:W/DMX 1:sACN<br>2:ArtNet)0x8010xxPIX. ENGINE PROT. (0:W/DMX 1:sACN<br>2:ArtNet 3:sAK 4:ArtK 5:K 6:sAN)0x8020xxPIX. ENGINE PROT. (0:W/DMX 1:sACN<br>2:ArtNet 3:sAK 4:ArtK 5:K 6:sAN)0x8030xxPIX. ENGINE PROT. (0:W/DMX 1:sACN<br>2:ArtNet 3:sAK 4:ArtK 5:K 6:sAN)0x8030xxPIX. ENGINE ADDR. (1-512)0x8030xxxPIX. ENGINE MODE (0:Off 1:Ring 2:Pixel)0x8040xxPIX. ENGINE MODE (0:Off 1:Ring 2:Pixel)0x8040xx                                                                                                    |               | PAN_TILT_SWAP                                                         | 0x0602 | х | х |
| LOCK_PIN0x0640xxLOCK_STATE0x0641xxLOCK_STATE_DESCRIPTION0x0642xxControlIDENTIFY_DEVICE0x1000xxRESET_DEVICE0x1001xxPOWER_STATE0x1010xxPERFORM_SELFTEST0x1020xxSELF_TEST_DESCRIPTION0x1021xxPRESET_PLAYBACK0x1031xxPRESET_PLAYBACK0x1041xxPRESET_NERGEMODE0x1042xxPRESET_MERGEMODE0x1043xxPRESET_MERGEMODE0x1044xxPOWER_ON_SELF_TEST0x1044xxIP4 DNS<br>ConfigurationIPV4_CURRENT_ADDRESS0x0705xIP5. ENGINE PROT. (0:W/DMX 1:sACN<br>2:ArtNet)0x8010xxPIX. ENGINE PROT. (0:W/DMX 1:sACN<br>2:ArtNet 3:sAK 4:ArtK 5:K 6:sAN)0x8020xxPIX. ENGINE ADDR. (1-512)0x8030xxPIX. ENGINE ADDR. (1-512)0x8030xxPIX. ENGINE MODE (0:Off 1:Ring 2:Pixel)0x8040xx                                                                                                    |               | REAL_TIME_CLOCK                                                       | 0x0603 | х | х |
| LOCK_STATE0x0641xxLOCK_STATE_DESCRIPTION0x0642xxControlIDENTIFY_DEVICE0x1000xxRESET_DEVICE0x1001xxPOWER_STATE0x1010xxPERFORM_SELFTEST0x1020xxSELF_TEST_DESCRIPTION0x1021xxCAPTURE_PRESET0x1030xxPRESET_PLAYBACK0x1041xxIDENTIFY_MODE0x1042xxPRESET_STATUS0x1042xxPRESET_MERGEMODE0x1043xxPOWER_ON_SELF_TEST0x1044xxIP & DNS<br>ConfigurationIPV4_CURRENT_ADDRESS0x0705xIP & LNS<br>ConfigurationFIX_ENGINE PROT. (0:W/DMX 1:sACN<br>2:ArtNet 3:sAK 4:ArtK 5:K 6:sAN)0x8010xxIV. ENGINE ADDR. (1-512)0x8030xxxIV. ENGINE MODE (0:Off 1:Ring 2:Pixel)0x8040xx                                                                                                    |               | LOCK_PIN                                                              | 0x0640 | х | х |
| LOCK_STATE_DESCRIPTION0x0642xControlIDENTIFY_DEVICE0x1000xxRESET_DEVICE0x1001xxPOWER_STATE0x1010xxPOWER_STATE0x1020xxPERFORM_SELFTEST0x1020xxSELF_TEST_DESCRIPTION0x1021xxCAPTURE_PRESET0x1030xxPRESET_PLAYBACK0x1041xxPRESET_INFO0x1041xxPRESET_INFO0x1042xxPRESET_MERGEMODE0x1043xxPOWER_ON_SELF_TEST0x1044xxIP4_CURRENT_ADDRESS0x0705xxIP4_STATIC_ADDRESS0x8010xxPIX_ENGINE PROT. (0:W/DMX 1:sACN<br>2:ArtNet 3:sAK 4:ArtK 5:K 6:sAN)0x8020xxPIX_ENGINE ADDR. (1-512)0x8030xxPIX_ENGINE ADDR. (1-512)0x8040xxPIX_ENGINE MODE (0:Off 1:Ring 2:Pixel)0x8050xx                                                                                                    |               | LOCK_STATE                                                            | 0x0641 | х | х |
| ControlIDENTIFY_DEVICE0x1000xxRESET_DEVICE0x1001xxPOWER_STATE0x1010xxPERFORM_SELFTEST0x1020xxSELF_TEST_DESCRIPTION0x1021xxCAPTURE_PRESET0x1030xxPRESET_PLAYBACK0x1031xxPRESET_INFO0x1040xxPRESET_INFO0x1041xxPRESET_MERGEMODE0x1043xxPOWER_ON_SELF_TEST0x1044xxPOWER_ON_SELF_TEST0x1044xxPOWER_ON_SELF_TEST0x1044xxPOWER_ON_SELF_TEST0x0705xxIPV4_CURRENT_ADDRESS0x0705xxIPV4_STATIC_ADDRESS0x0706xxPIX. ENGINE PROT. (0:W/DMX 1:sACN<br>2:ArtNet)0x8010xxPIX. ENGINE PROT. (0:W/DMX 1:sACN<br>2:ArtNet 3:sAK 4:ArtK 5:K 6:sAN)0x8020xxPIX. ENGINE PROT. (0:W/DMX 1:sACN<br>2:ArtNet 3:sAK 4:ArtK 5:K 6:sAN)0x8030xxPIX. ENGINE MODE (0:Off 1:Ring 2:Pixel)0x8040xxPIX. ENGINE MODE (0:Off 1:Ring 2:Pixel)0x8040xx                                                                                                    |               | LOCK_STATE_DESCRIPTION                                                | 0x0642 | х |   |
| RESET_DEVICE0x1001xPOWER_STATE0x1010xxPERFORM_SELFTEST0x1020xxSELF_TEST_DESCRIPTION0x1021xxCAPTURE_PRESET0x1030xxPRESET_PLAYBACK0x1040xxIDENTIFY_MODE0x1040xxPRESET_INFO0x1041xxPRESET_STATUS0x1042xxPRESET_MERGEMODE0x1043xxPOWER_ON_SELF_TEST0x1044xxIPV4_CURRENT_ADDRESS0x0705xxCustom PidsFIX_ENGINE PROT. (0:W/DMX 1:sACN<br>2:ArtNet)0x8010xxPIX_ENGINE PROT. (0:W/DMX 1:sACN<br>2:ArtNet 3:sAK 4:ArtK 5:K 6:SAN)0x8030xxPIX_ENGINE ADDR. (1-512)0x8030xxPIX_ENGINE MODE (0:Off 1:Ring 2:Pixel)0x8040xx                                                                                                    | Control       | IDENTIFY_DEVICE                                                       | 0x1000 | х | х |
| POWER_STATE0x1010xxPERFORM_SELFTEST0x1020xxSELF_TEST_DESCRIPTION0x1021xxCAPTURE_PRESET0x1030xxPRESET_PLAYBACK0x1031xxIDENTIFY_MODE0x1040xxPRESET_INFO0x1041xxPRESET_STATUS0x1042xxPRESET_MERGEMODE0x1043xxPOWER_ON_SELF_TEST0x1044xxIPV4_CURRENT_ADDRESS0x0705xxIPV4_STATIC_ADDRESS0x0706xxIPV4_STATIC_ADDRESS0x8010xxPIX. ENGINE PROT. (0:W/DMX 1:sACN<br>2:ArtNet)0x8020xxPIX. ENGINE PROT. (0:W/DMX 1:sACN<br>2:ArtNet 3:sAK 4:ArtK 5:K 6:SAN)0x8030xxPIX. ENGINE ADDR. (1-512)0x8030xxPIX. ENGINE ADDR. (1-512)0x8030xxPIX. ENGINE MODE (0:Off 1:Ring 2:Pixel)0x8050xx                                                                                                    |               | RESET_DEVICE                                                          | 0x1001 |   | х |
| PERFORM_SELFTEST         0x1020         x         x           SELF_TEST_DESCRIPTION         0x1021         x         x           CAPTURE_PRESET         0x1030         x         x           PRESET_PLAYBACK         0x1040         x         x           IDENTIFY_MODE         0x1040         x         x           PRESET_INFO         0x1041         x         x           PRESET_STATUS         0x1042         x         x           PRESET_MERGEMODE         0x1043         x         x           POWER_ON_SELF_TEST         0x1044         x         x           IP & DNS<br>Configuration         IPV4_CURRENT_ADDRESS         0x0705         x         x           IP & INS Configuration         FIX. ENGINE PROT. (0:W/DMX 1:sACN<br>2:ArtNet)         0x8010         x         x           IP X. ENGINE PROT. (0:W/DMX 1:sACN<br>2:ArtNet 3:sAK 4:ArtK 5:K 6:sAN)         0x8020         x         x           PIX. ENGINE ADDR. (1-512)         0x8030         x         x         x           PIX. ENGINE MODE (0:Off 1:Ring 2:Pixel)         0x8040         x         x           PIX. ENGINE MODE (0:Off 1:Ring 2:Pixel)         0x8050         x         x |               | POWER_STATE                                                           | 0x1010 | х | х |
| SELF_TEST_DESCRIPTION         0x1021         x           CAPTURE_PRESET         0x1030         x         x           PRESET_PLAYBACK         0x1031         x         x           IDENTIFY_MODE         0x1040         x         x           PRESET_INFO         0x1041         x         x           PRESET_STATUS         0x1042         x         x           PRESET_MERGEMODE         0x1043         x         x           POWER_ON_SELF_TEST         0x1044         x         x           IPV4_CURRENT_ADDRESS         0x0705         x         x           IPV4_STATIC_ADDRESS         0x0706         x         x           PIX. ENGINE PROT. (0:W/DMX 1:sACN<br>2:ArtNet)         0x8010         x         x           PIX. ENGINE PROT. (0:W/DMX 1:sACN<br>2:ArtNet 3:sAK 4:ArtK 5:K 6:sAN)         0x8020         x         x           PIX. ENGINE ADDR. (1-512)         0x8030         x         x           PIX. ENGINE ADDR. (1-512)         0x8040         x         x           PIX. ENGINE MODE (0:Off 1:Ring 2:Pixel)         0x8040         x         x                                                                                                  |               | PERFORM_SELFTEST                                                      | 0x1020 | х | х |
| CAPTURE_PRESET         0x1030         x         x           PRESET_PLAYBACK         0x1031         x         x           IDENTIFY_MODE         0x1040         x         x           PRESET_INFO         0x1041         x         x           PRESET_STATUS         0x1042         x         x           PRESET_MERGEMODE         0x1043         x         x           POWER_ON_SELF_TEST         0x1044         x         x           IP4_CURRENT_ADDRESS         0x0705         x         x           IP4_STATIC_ADDRESS         0x8010         x         x           PIX. ENGINE PROT. (0:W/DMX 1:sACN<br>2:ArtNet)         0x8010         x         x           PIX. ENGINE PROT. (0:W/DMX 1:sACN<br>2:ArtNet 3:sAK 4:ArtK 5:K 6:sAN)         0x8020         x         x           PIX. ENGINE ADDR. (1-512)         0x8030         x         x           PIX. ENGINE MODE (0:Off 1:Ring 2:Pixel)         0x8040         x         x                                                                                                    |               | SELF_TEST_DESCRIPTION                                                 | 0x1021 | х |   |
| PRESET_PLAYBACK         0x1031         x         x           IDENTIFY_MODE         0x1040         x         x           PRESET_INFO         0x1041         x         x           PRESET_STATUS         0x1042         x         x           PRESET_MERGEMODE         0x1043         x         x           POWER_ON_SELF_TEST         0x1044         x         x           IP & DNS         IPV4_CURRENT_ADDRESS         0x0705         x         x           IPV4_STATIC_ADDRESS         0x0706         x         x         x           FIX. ENGINE PROT. (0:W/DMX 1:sACN<br>2:ArtNet)         0x8010         x         x         x           PIX. ENGINE PROT. (0:W/DMX 1:sACN<br>2:ArtNet 3:sAK 4:ArtK 5:K 6:sAN)         0x8020         x         x         x           PIX. ENGINE ADDR. (1-512)         0x8030         x         x         x         x           PIX. ENGINE MODE (0:Off 1:Ring 2:Pixel)         0x8040         x         x         x                                                                                                    |               | CAPTURE_PRESET                                                        | 0x1030 | х | х |
| IDENTIFY_MODE         0x1040         x         x           PRESET_INFO         0x1041         x         x           PRESET_STATUS         0x1042         x         x           PRESET_MERGEMODE         0x1043         x         x           POWER_ON_SELF_TEST         0x1044         x         x           IP & DNS<br>Configuration         IPV4_CURRENT_ADDRESS         0x0705         x         x           IPV4_STATIC_ADDRESS         0x0706         x         x         x           PIX. ENGINE PROT. (0:W/DMX 1:sACN<br>2:ArtNet)         0x8010         x         x           PIX. ENGINE PROT. (0:W/DMX 1:sACN<br>2:ArtNet 3:sAK 4:ArtK 5:K 6:sAN)         0x8020         x         x           PIX. ENGINE ADDR. (1-512)         0x8030         x         x           PIX. ENGINE MODE (0:Off 1:Ring 2:Pixel)         0x8040         x         x           PIX. ENGINE MODE (0:Off 1:Ring 2:Pixel)         0x8050         x         x                                                                                                    |               | PRESET_PLAYBACK                                                       | 0x1031 | х | х |
| PRESET_INFO         0x1041         x           PRESET_STATUS         0x1042         x         x           PRESET_MERGEMODE         0x1043         x         x           POWER_ON_SELF_TEST         0x1044         x         x           IP & DNS<br>Configuration         IPV4_CURRENT_ADDRESS         0x0705         x         x           IP V4_STATIC_ADDRESS         0x0706         x         x         x           IPV4_STATIC_ADDRESS         0x0706         x         x         x           IPV4_STATIC_ADDRESS         0x0706         x         x         x           IPV4_STATIC_ADDRESS         0x08010         x         x         x           PIX. ENGINE PROT. (0:W/DMX 1:sACN<br>2:ArtNet)         0x8010         x         x           PIX. ENGINE PROT. (0:W/DMX 1:sACN<br>2:ArtNet 3:sAK 4:ArtK 5:K 6:sAN)         0x8020         x         x           PIX. ENGINE ADDR. (1-512)         0x8030         x         x         x           PIX. ENGINE MODE (0:Off 1:Ring 2:Pixel)         0x8040         x         x           FIX. ENGINE (0:Off 1:On)         0x8050         x         x                                                                 |               | IDENTIFY_MODE                                                         | 0x1040 | х | х |
| PRESET_STATUS         0x1042         x         x           PRESET_MERGEMODE         0x1043         x         x           POWER_ON_SELF_TEST         0x1044         x         x           IP & DNS<br>Configuration         IPV4_CURRENT_ADDRESS         0x0705         x         x           IPv4_STATIC_ADDRESS         0x0706         x         x         x           Custom Pids         FIX. ENGINE PROT. (0:W/DMX 1:sACN<br>2:ArtNet)         0x8010         x         x           PIX. ENGINE PROT. (0:W/DMX 1:sACN<br>2:ArtNet 3:sAK 4:ArtK 5:K 6:sAN)         0x8020         x         x           PIX. ENGINE ADDR. (1-512)         0x8030         x         x           PIX. ENGINE MODE (0:Off 1:Ring 2:Pixel)         0x8040         x         x           KLINGNET (0:Off 1:On)         0x8050         x         x                                                                                                    |               | PRESET_INFO                                                           | 0x1041 | х |   |
| PRESET_MERGEMODE         0x1043         x         x           POWER_ON_SELF_TEST         0x1044         x         x           IP & DNS<br>Configuration         IPV4_CURRENT_ADDRESS         0x0705         x         x           IPv4_STATIC_ADDRESS         0x0706         x         x         x           Custom Pids         FIX. ENGINE PROT. (0:W/DMX 1:sACN<br>2:ArtNet)         0x8010         x         x           PIX. ENGINE PROT. (0:W/DMX 1:sACN<br>2:ArtNet 3:sAK 4:ArtK 5:K 6:sAN)         0x8020         x         x           PIX. ENGINE MODE. (1-512)         0x8030         x         x           PIX. ENGINE MODE (0:Off 1:Ring 2:Pixel)         0x8040         x         x           PIX. ENGINE (0:Off 1:On)         0x8050         x         x                                                                                                    |               | PRESET_STATUS                                                         | 0x1042 | х | х |
| POWER_ON_SELF_TEST0x1044xxIP & DNS<br>ConfigurationIPV4_CURRENT_ADDRESS0x0705xxIPV4_STATIC_ADDRESS0x0706xxxCustom PidsFIX. ENGINE PROT. (0:W/DMX 1:sACN<br>2:ArtNet)0x8010xxPIX. ENGINE PROT. (0:W/DMX 1:sACN<br>2:ArtNet 3:sAK 4:ArtK 5:K 6:sAN)0x8020xxPIX. ENGINE ADDR. (1-512)0x8030xxPIX. ENGINE MODE (0:Off 1:Ring 2:Pixel)0x8040xxKLINGNET (0:Off 1:On)0x8050xx                                                                                                    |               | PRESET_MERGEMODE                                                      | 0x1043 | х | х |
| IP & DNS       IPV4_CURRENT_ADDRESS       0x0705       x         Configuration       IPV4_STATIC_ADDRESS       0x0706       x       x         Custom Pids       FIX. ENGINE PROT. (0:W/DMX 1:sACN<br>2:ArtNet)       0x8010       x       x         PIX. ENGINE PROT. (0:W/DMX 1:sACN<br>2:ArtNet 3:sAK 4:ArtK 5:K 6:sAN)       0x8020       x       x         PIX. ENGINE ADDR. (1-512)       0x8030       x       x         PIX. ENGINE MODE (0:Off 1:Ring 2:Pixel)       0x8040       x       x         KLINGNET (0:Off 1:On)       0x8050       x       x                                                                                                    |               | POWER_ON_SELF_TEST                                                    | 0x1044 | х | х |
| Configuration         IPV4_STATIC_ADDRESS         0x0706         x         x           Custom Pids         FIX. ENGINE PROT. (0:W/DMX 1:sACN<br>2:ArtNet)         0x8010         x         x           PIX. ENGINE PROT. (0:W/DMX 1:sACN<br>2:ArtNet 3:sAK 4:ArtK 5:K 6:sAN)         0x8020         x         x           PIX. ENGINE ADDR. (1-512)         0x8030         x         x           PIX. ENGINE MODE (0:Off 1:Ring 2:Pixel)         0x8040         x         x           KLINGNET (0:Off 1:On)         0x8050         x         x                                                                                                    | IP & DNS      | IPV4_CURRENT_ADDRESS                                                  | 0x0705 | х |   |
| Custom Pids         FIX. ENGINE PROT. (0:W/DMX 1:sACN<br>2:ArtNet)         0x8010         x         x           PIX. ENGINE PROT. (0:W/DMX 1:sACN<br>2:ArtNet 3:sAK 4:ArtK 5:K 6:sAN)         0x8020         x         x           PIX. ENGINE ADDR. (1-512)         0x8030         x         x           PIX. ENGINE MODE (0:Off 1:Ring 2:Pixel)         0x8040         x         x           KLINGNET (0:Off 1:On)         0x8050         x         x                                                                                                    | Configuration | IPV4_STATIC_ADDRESS                                                   | 0x0706 | х | х |
| PIX. ENGINE PROT. (0:W/DMX 1:sACN<br>2:ArtNet 3:sAK 4:ArtK 5:K 6:sAN)         0x8020         x         x           PIX. ENGINE ADDR. (1-512)         0x8030         x         x           PIX. ENGINE MODE (0:Off 1:Ring 2:Pixel)         0x8040         x         x           KLINGNET (0:Off 1:On)         0x8050         x         x                                                                                                    | Custom Pids   | FIX. ENGINE PROT. (0:W/DMX 1:sACN<br>2:ArtNet)                        | 0x8010 | х | х |
| PIX. ENGINE ADDR. (1-512)         0x8030         x         x           PIX. ENGINE MODE (0:Off 1:Ring 2:Pixel)         0x8040         x         x           KLINGNET (0:Off 1:On)         0x8050         x         x                                                                                                    |               | PIX. ENGINE PROT. (0:W/DMX 1:sACN<br>2:ArtNet 3:sAK 4:ArtK 5:K 6:sAN) | 0x8020 | х | х |
| PIX. ENGINE MODE (0:Off 1:Ring 2:Pixel)         0x8040         x         x           KLINGNET (0:Off 1:On)         0x8050         x         x                                                                                                    |               | PIX. ENGINE ADDR. (1-512)                                             | 0x8030 | х | х |
| KLINGNET (0:Off 1:On) 0x8050 x x                                                                                                    |               | PIX. ENGINE MODE (0:Off 1:Ring 2:Pixel)                               | 0x8040 | х | x |
|                                                                                                    |               | KLINGNET (0:Off 1:On)                                                 | 0x8050 | х | х |

### 13 - DMX CHARTS

| Ch | Basis                                   | FIXTURE                                 | Engine                             | Extended                           |
|----|-----------------------------------------|-----------------------------------------|------------------------------------|------------------------------------|
|    | Dasic                                   |                                         | Standard                           | Extended                           |
|    | Pan                                     | Pan                                     | Pan                                | Pan                                |
|    | Pan Fine                                | Pan Fine                                | Pan Fine                           | Pan Fine                           |
| 3  | Tilt                                    | Tilt                                    | Tilt                               | Tilt                               |
| 4  | Tilt Fine                               | Tilt Fine                               | Tilt Fine                          | Tilt Fine                          |
| 5  | Dimmer                                  | Dimmer                                  | Dimmer                             | Dimmer                             |
| 6  | Dimmer Fine                             | Dimmer Fine                             | Dimmer Fine                        | Dimmer Fine                        |
| 7  | Shutter / Strobe                        | Shutter / Strobe                        | Shutter / Strobe                   | Shutter / Strobe                   |
| 8  | Red                                     | Red                                     | Red                                | Red                                |
| 9  | Green                                   | Green                                   | Red Fine                           | Red Fine                           |
| 10 | Blue                                    | Blue                                    | Green                              | Green                              |
| 11 | White                                   | White                                   | Green Fine                         | Green Fine                         |
| 12 | Color Macro                             | ССТ                                     | Blue                               | Blue                               |
| 13 | ССТ                                     | Zoom                                    | Blue Fine                          | Blue Fine                          |
| 14 | Zoom                                    | Crossfade Pixel Engine Protocol         | White                              | White                              |
| 15 | Crossfade Pixel<br>Engine Protocol      | Crossfade from Color to Pixel<br>Engine | White Fine                         | White Fine                         |
| 16 | Crossfade from Color<br>to Pixel Engine | Crossfade from White to<br>Color        | Color Macro                        | Color Macro                        |
| 17 | Crossfade from White<br>to Color        | Control                                 | ССТ                                | ССТ                                |
| 18 | Control                                 | Pattern                                 | Zoom                               | Zoom                               |
| 19 | Ring Foreground<br>Intensity            | Pattern Speed                           | Zoom Fine                          | Zoom Fine                          |
| 20 | Ring Foreground<br>Strobe               | Pattern Fade                            | Crossfade Pixel Engine<br>Protocol | Crossfade Pixel Engine<br>Protocol |
| 21 | Ring Foreground Red                     | Pattern Transition                      | Crossfade from Color to Pixel      | Crossfade from Color to Pixel      |
| 22 | Ring Foreground<br>Green                | Foreground Intensity                    | Crossfade from White to<br>Color   | Crossfade from White to<br>Color   |
| 23 | Ring Foreground                         | Foreground Strobe                       | Control                            | Control                            |
| 24 |                                         | Background Intensity                    | CTO on colors                      | CTO on colors                      |
| 25 |                                         | Background Strobe                       | Tint                               | Tint                               |
| 26 |                                         | Background Red                          | Ring Foreground Intensity          | Pattern                            |
| 27 |                                         | Background Green                        | Ring Foreground Strobe             | Pattern Speed                      |
| 28 |                                         | Background Blue                         | Ring Foreground Red                | Pattern Fade                       |
| 29 |                                         | Background White                        | Ring Foreground Green              | Pattern Transition                 |
| 30 |                                         | Ring Dimmer                             | Ring Foreground Blue               | Foreground Intensity               |
| 31 |                                         | Ring Pattern                            |                                    | Foreground Strobe                  |
| 32 |                                         | Ring Pattern Speed                      |                                    | Background Intensity               |
| 33 |                                         | Ring Pattern Fade                       |                                    | Background Strobe                  |
| 34 |                                         | Ring Pattern Transition                 |                                    | Background Red                     |
| 35 |                                         | Ring Foreground Intensity               |                                    | Background Green                   |

#### **Fixture Engine**

#### Fixture Engine

|    |       | Fixture                   | Engine   |                           |
|----|-------|---------------------------|----------|---------------------------|
| Ch | Basic | FX                        | Standard | Extended                  |
| 36 |       | Ring Foreground Strobe    |          | Background Blue           |
| 37 |       | Ring Foreground Red       |          | Background White          |
| 38 |       | Ring Foreground Green     |          | Ring Dimmer               |
| 39 |       | Ring Foreground Blue      |          | Ring Pattern              |
| 40 |       | Ring Background Intensity |          | Ring Pattern Speed        |
| 41 |       | Ring Background Strobe    |          | Ring Pattern Fade         |
| 42 |       | Ring Background Red       |          | Ring Pattern Transition   |
| 43 |       | Ring Background Green     |          | Ring Foreground Intensity |
| 44 |       | Ring Background Blue      |          | Ring Foreground Strobe    |
| 45 |       |                           |          | Ring Foreground Red       |
| 46 |       |                           |          | Ring Foreground Green     |
| 47 |       |                           |          | Ring Foreground Blue      |
| 48 |       |                           |          | Ring Background Intensity |
| 49 |       |                           |          | Ring Background Strobe    |
| 50 |       |                           |          | Ring Background Red       |
| 51 |       |                           |          | Ring Background Green     |
| 52 |       |                           |          | Ring Background Blue      |

#### Pixel Engine

| Channel | Off | Ring    | Pixel    |
|---------|-----|---------|----------|
| 1       |     | Red 1   | Red 1    |
| 2       |     | Green 1 | Green 1  |
| 3       |     | Blue 1  | Blue 1   |
| 4       |     | White 1 | White 1  |
| 5       |     | Red 2   | Red 2    |
| 6       |     | Green 2 | Green 2  |
| 7       |     | Blue 2  | Blue 2   |
| 8       |     | White 2 | White 2  |
| 9       |     | Red 3   | Red 3    |
| 10      |     | Green 3 | Green 3  |
| 11      |     | Blue 3  | Blue 3   |
| 12      |     | White 3 | White 3  |
| 13      |     | Red 4   | Red 4    |
| 14      |     | Green 4 | Green 4  |
| 15      |     | Blue 4  | Blue 4   |
| 16      |     | White 4 | White 4  |
| 17      |     |         | Red 5    |
| 18      |     |         | Green 5  |
| 19      |     |         | Blue 5   |
| 20      |     |         | White 5  |
| 21      |     |         | Red 6    |
| 22      |     |         | Green 6  |
| 23      |     |         | Blue 6   |
| 24      |     |         | White 6  |
| 25      |     |         | Red 7    |
| 26      |     |         | Green 7  |
| 27      |     |         | Blue 7   |
| 28      |     |         | White 7  |
|         |     |         |          |
| 145     |     |         | Red 37   |
| 146     |     |         | Green 37 |
| 147     |     |         | Blue 37  |
| 148     |     |         | White 37 |

| Bas | FX | Std | Ext | Function                                                                                                    | DMX Value                                                                                                    | Default |
|-----|----|-----|-----|----------------------------------------------------------------------------------------------------|----------------------------------------------------------------------------------------------------|---------|
| 1   | 1  | 1   | 1   | PAN<br>Lineary from 0% to 100%                                                                                                    | 000 ÷ 255                                                                                                    | 128     |
| 2   | 2  | 2   | 2   | PAN FINE<br>Lineary from 0% to 100%                                                                                                    | 000 ÷ 255                                                                                                    | 128     |
| 3   | 3  | 3   | 3   | TILT<br>Lineary from 0% to 100%                                                                                                    | 000 ÷ 255                                                                                                    | 128     |
| 4   | 4  | 4   | 4   | TILT FINE<br>Lineary from 0% to 100%                                                                                                    | 000 ÷ 255                                                                                                    | 128     |
| 5   | 5  | 5   | 5   | DIMMER<br>Lineary from close to open                                                                                                    | 000 ÷ 255                                                                                                    | 000     |
| 6   | 6  | 6   | 6   | DIMMER FINE<br>Lineary from close to open                                                                                                    | 000 ÷ 255                                                                                                    | 000     |
| 7   | 7  | 7   | 7   | SHUTTER<br>Close<br>Strobe from slow to fast<br>Open<br>Pulse in from slow to fast<br>Open<br>Pulse out from slow to fast<br>Open<br>Random from slow to fast<br>Open                                                                                                    | $\begin{array}{c} 000 \div 001 \\ 002 \div 062 \\ 063 \div 064 \\ 065 \div 125 \\ 126 \div 127 \\ 128 \div 188 \\ 189 \div 190 \\ 191 \div 251 \\ 252 \div 255 \end{array}$                                                                                                    | 255     |
| 8   | 8  | 8   | 8   | RED                                                                                                    | 000 ÷ 255                                                                                                    | 255     |
|     |    | 9   | 9   | RED FINE                                                                                                    | 000 ÷ 255                                                                                                    | 255     |
| 9   | 9  | 10  | 10  | GREEN                                                                                                    | 000 ÷ 255                                                                                                    | 255     |
|     |    | 11  | 11  | GREEN FINE                                                                                                    | 000 ÷ 255                                                                                                    | 255     |
| 10  | 10 | 12  | 12  | BLUE                                                                                                    | 000 ÷ 255                                                                                                    | 255     |
|     |    | 13  | 13  | BLUE FINE                                                                                                    | 000 ÷ 255                                                                                                    | 255     |
| 11  | 11 | 14  | 14  | WHITE<br>Lineary from 0% to 100%                                                                                                    | 000 ÷ 255                                                                                                    | 255     |
|     |    | 15  | 15  | WHITE FINE                                                                                                    | 000 ÷ 255                                                                                                    | 255     |
| 12  |    | 16  | 16  | COLOR MACRO<br>Open<br>Red<br>Green<br>Blue<br>Cyan<br>Magenta<br>Yellow<br>Dirty White<br>Alice Blue<br>Congo Blue<br>Dark Steel Blue<br>Dark Steel Blue<br>Deep Lavender<br>Lilac Ting<br>Daylight Blue<br>Flame Red<br>Bastard Amber<br>Deep Orange<br>Pale Gold<br>Apricot<br>Bright Blue<br>Primary Green<br>Special Lavender<br>Pale Lavender<br>Pale Lavender<br>Pale Lavender<br>Deep Golden Amber<br>Medium Blue<br>Bright Pink<br>Mauve<br>Dark Green<br>Lee Green<br>Dark Blue | $\begin{array}{c} 000 \div 001\\ 002 \div 003\\ 004 \div 005\\ 006 \div 007\\ 008 \div 009\\ 010 \div 011\\ 012 \div 013\\ 014 \div 015\\ 016 \div 017\\ 018 \div 019\\ 020 \div 021\\ 022 \div 023\\ 024 \div 025\\ 026 \div 027\\ 028 \div 027\\ 028 \div 029\\ 030 \div 031\\ 032 \div 033\\ 034 \div 035\\ 036 \div 037\\ 038 \div 039\\ 040 \div 041\\ 042 \div 043\\ 044 \div 045\\ 046 \div 047\\ 048 \div 049\\ 050 \div 051\\ 052 \div 053\\ 054 \div 055\\ 056 \div 057\\ 058 \div 057\\ \end{array}$ | 000     |

| Bas | FX | Std | Ext | Function                                                                                                    | DMX Value                                                                                                    | Default |
|-----|----|-----|-----|----------------------------------------------------------------------------------------------------|----------------------------------------------------------------------------------------------------|---------|
| 12  |    | 16  | 16  | COLOR MACRO<br>Light Blue<br>Steel Blue<br>Medium Blue-Green<br>Peacock Blue<br>Magenta<br>Dark Pink<br>Middle Rose<br>Light Salmon<br>English Rose<br>Light Rose<br>Orange<br>Deep Amber<br>Straw<br>Light Amber<br>Spring Yellow<br>Dark Yellow Green<br>Just Blue<br>Lavender<br>Light Lavender<br>Pink Carnation<br>Medium Pink<br>Light Pink<br>Sunset Red<br>Dark Amber<br>Gold Amber<br>Medium Amber<br>Fire<br>Surprise Peach<br>Straw Tint<br>Medium Yellow<br>Lee Minus Green<br>Pale Gold<br>Orange<br>Deep Straw<br>Rose Purple<br>Deep Straw<br>Reserved<br>2800K<br>3000K<br>3000K<br>500K<br>500K<br>5000K<br>5000K<br>5000K<br>5000K<br>5000K | $\begin{array}{c} 060 \div 061 \\ 062 \div 063 \\ 064 \div 065 \\ 066 \div 067 \\ 068 \div 067 \\ 068 \div 071 \\ 072 \div 073 \\ 074 \div 075 \\ 076 \div 077 \\ 078 \div 079 \\ 080 \div 081 \\ 082 \div 083 \\ 084 \div 085 \\ 086 \div 087 \\ 088 \div 089 \\ 090 \div 091 \\ 092 \div 093 \\ 094 \div 095 \\ 096 \div 097 \\ 098 \div 097 \\ 098 \div 099 \\ 100 \div 101 \\ 102 \div 103 \\ 104 \div 105 \\ 106 \div 107 \\ 108 \div 109 \\ 110 \div 101 \\ 112 \div 113 \\ 114 \div 115 \\ 116 \div 117 \\ 118 \div 119 \\ 120 \div 121 \\ 122 \div 123 \\ 124 \div 125 \\ 126 \div 127 \\ 128 \div 129 \\ 130 \div 121 \\ 122 \div 123 \\ 124 \div 125 \\ 126 \div 127 \\ 128 \div 129 \\ 130 \div 131 \\ 132 \div 133 \\ 134 \div 135 \\ 136 \div 211 \\ 212 \div 213 \\ 214 \div 215 \\ 216 \div 217 \\ 218 \div 219 \\ 220 \div 221 \\ 222 \div 223 \\ 224 \div 223 \\ 224 \div 223 \\ 224 \div 223 \\ 224 \div 223 \\ 224 \div 223 \\ 224 \div 223 \\ 224 \div 223 \\ 226 \div 227 \\ 228 \div 227 \\ 228 \div 227 \\ 228 \div 227 \\ 228 \div 227 \\ 228 \div 227 \\ 228 \div 227 \\ 228 \div 227 \\ 228 \div 227 \\ 228 \div 227 \\ 228 \div 227 \\ 228 \div 227 \\ 228 \div 223 \\ 224 \div 223 \\ 224 \div 225 \\ 226 \div 227 \\ 228 \div 227 \\ 228 \div 227 \\$ | 000     |
| 13  | 12 | 17  | 17  | CCT                                                                                                    | 000 ÷ 255                                                                                                    | 000     |
| 14  | 13 | 18  | 18  |                                                                                                    | 000 ÷ 255                                                                                                    | 000     |
|     |    | 10  | 10  | Lineary from 0% to 100% ZOOM FINE                                                                                                    | 000 ÷ 255                                                                                                    | 000     |
|     |    | 19  | 19  | Lineary from 0% to 100%                                                                                                    | 000 ÷ 255                                                                                                    | 000     |
| 15  | 14 | 20  | 20  | Fades from 1 <sup>st</sup> to 2 <sup>nd</sup> protocol according to the combination choosed                                                                                                    | 000 ÷ 255                                                                                                    | 000     |

| Bas | FX | Std | Ext | Function                                                                                                    | DMX Value                                                                                                    | Default |
|-----|----|-----|-----|----------------------------------------------------------------------------------------------------|----------------------------------------------------------------------------------------------------|---------|
| 16  | 15 | 21  | 21  | CROSSFADE FROM COLOR ENGINE TO PIXEL ENGINE                                                                                                    | 000 ± 255                                                                                                    | 000     |
|     |    |     |     | CROSSEADE FROM WHITE TO COLOR                                                                                                    | 000 ÷ 255                                                                                                    | 000     |
| 17  | 16 | 22  | 22  | Linear from CCT to Color engine                                                                                                    | 000 ÷ 255                                                                                                    | 255     |
| 18  | 17 | 23  | 23  | LUNINGL<br>No Function<br>KLINGNET ON<br>KLINGNET OFF<br>PAN REVERSE ON<br>PANTEL POFF<br>PAN REVERSE OFF<br>TILT REVERSE OFF<br>PANTILT MODE KEDIUM<br>PANTILT MODE KEDIUM<br>PANTILT SUBSECTION STADADAD<br>HOME POSITION CUSTOM<br>DISPLAY 20S<br>DISPLAY 20S<br>DISPLAY 20S<br>DISPLAY 20S<br>DISPLAY 20S<br>DISPLAY 20S<br>DISPLAY 20S<br>CON KEY LOCK OFF<br>FAN MODE SILENT<br>FAN MODE SILENT<br>FAN FANTILT<br>FEED FAN<br>FUNCET SOURCE SOURCE LAW<br>DIMMER SPEED AUTO<br>DIMMER SPEED SLOW<br>LED FREQUENCY 4000HZ<br>LED FREQUENCY 500HZ<br>LED FREQUENCY 500HZ<br>LED | $\begin{array}{c} 000 \div 001 \\ 002 \div 003 \\ 004 \div 005 \\ 006 \div 007 \\ 008 \div 009 \\ 010 \div 011 \\ 012 \div 013 \\ 014 \div 015 \\ 016 \div 017 \\ 018 \div 019 \\ 020 \div 021 \\ 022 \div 023 \\ 024 \div 025 \\ 026 \div 027 \\ 028 \div 029 \\ 030 \div 031 \\ 032 \div 033 \\ 034 \div 035 \\ 036 \div 037 \\ 038 \div 039 \\ 040 \div 041 \\ 042 \div 043 \\ 044 \div 043 \\ 044 \div 043 \\ 046 \div 047 \\ 048 \div 049 \\ 050 \div 051 \\ 052 \div 053 \\ 056 \div 057 \\ 058 \div 057 \\ 058 \div 057 \\ 058 \div 057 \\ 056 \div 057 \\ 058 \div 057 \\ 056 \div 057 \\ 058 \div 057 \\ 056 \div 057 \\ 058 \div 057 \\ 056 \div 057 \\ 058 \div 057 \\ 056 \div 057 \\ 058 \div 057 \\ 056 \div 057 \\ 056 \div 057 \\ 056 \div 057 \\ 056 \div 057 \\ 056 \div 057 \\ 056 \div 057 \\ 056 \div 057 \\ 056 \div 057 \\ 056 \div 057 \\ 056 \div 057 \\ 056 \div 057 \\ 056 \div 057 \\ 056 \div 057 \\ 056 \div 057 \\ 068 \div 069 \\ 070 \div 071 \\ 072 \div 073 \\ 074 \div 075 \\ 076 \div 077 \\ 078 \div 079 \\ 088 \div 089 \\ 090 \div 091 \\ 092 \div 093 \\ 094 \div 095 \\ 096 \div 097 \\ 098 \div 099 \\ 100 \div 101 \\ 102 \div 103 \\ 104 \div 105 \\ 106 \div 107 \\ 108 \div 109 \\ 110 \div 111 \\ 112 \div 113 \\ 114 \div 115 \\ 116 \div 117 \\ 118 \div 119 \\ 120 \div 121 \\ 122 \div 123 \\ 124 \div 125 \\ 126 \div 127 \\ 128 \div 129 \\ 130 \div 131 \\ 134 \div 135 \\ 136 \div 137 \\ 138 \div 139 \\ 140 \div 141 \\ 140 \div 141 \\$ | 000     |

| Bas | FX | Std | Ext | Function                                                                                                    | DMX Value                                                                                                    | Default |
|-----|----|-----|-----|----------------------------------------------------------------------------------------------------|----------------------------------------------------------------------------------------------------|---------|
|     |    | 24  | 24  | CTO ON COLORS                                                                                                    | 000 - 255                                                                                                    | 000     |
|     |    |     |     | TINT                                                                                                    | 000 ÷ 255                                                                                                    | 000     |
|     |    | 25  | 25  | +25 % to +0 % magenta                                                                                                    | 000 ÷ 127                                                                                                    | 128     |
|     |    |     |     | +0 % to +25 % green                                                                                                    | 128<br>129 ÷ 255                                                                                                    |         |
|     | 18 |     | 26  | PATTERN<br>No FX<br>All rings In & Out Bouncing<br>Single Ring In & Out Bouncing<br>All Pixels In & Out Bouncing<br>All Pixels In & Out in Right Direction<br>Single Line In & Out Bouncing in Left / Right Direction<br>All Pixels In & Out in Bottom Direction<br>Single Line In & Out Bouncing in Top / Bottom Direction<br>Half Pixels rotating clockwise<br>Fixture divided into 2 parts ring effect<br>Random with 1px Density<br>Random with 2px Density<br>Random with 2px Density<br>Random with 5px Density<br>Random with 5px Density<br>Random with 5px Density<br>Random with 5px Density<br>Pixel Going around Ring 1<br>Pixel Going around Ring 2<br>Pixel Going around Ring 2<br>Pixels Doing up and down<br>Aperture Effect With 1 px only<br>2 Pixels Going around Ring 2<br>3 Pixels Going around Ring 2<br>3 Pixels Going ar | $\begin{array}{c} 127 \pm 223\\ 000 \div 016\\ 017 \div 022\\ 023 \div 028\\ 029 \div 034\\ 035 \div 040\\ 041 \div 046\\ 047 \div 052\\ 053 \div 058\\ 059 \div 064\\ 065 \div 070\\ 071 \div 076\\ 077 \div 082\\ 083 \div 088\\ 089 \div 094\\ 095 \div 100\\ 101 \div 106\\ 107 \div 112\\ 113 \div 118\\ 119 \div 124\\ 125 \div 130\\ 131 \div 136\\ 137 \div 142\\ 143 \div 148\\ 149 \div 154\\ 155 \div 160\\ 161 \div 155 \div 160\\ 161 \div 155 \div 160\\ 167 \div 172\\ 173 \div 178\\ 179 \div 184\\ 185 \div 190\\ 197 \div 202\\ 203 \div 208\\ 209 \div 214\\ 215 \div 220\\ 221 \div 226\\ 227 \div 232\\ 233 \div 238\\ 239 \div 244\\ 245 \div 255\\ \end{array}$ | 000     |
|     | 19 |     | 27  | PATTERN SPEED<br>Indexing<br>CW from fast to slow<br>Stop<br>CCW from slow to fast                                                                                                    | 000 ÷ 127<br>128 ÷ 190<br>191 ÷ 192<br>193 ÷ 255                                                                                                    | 000     |
|     | 20 |     | 28  | PATTERN FADE<br>Lineary from 0% to 100%                                                                                                    | 000 ÷ 255                                                                                                    | 000     |
|     | 21 |     | 29  | PATTERN TRANSITION<br>Lineary from 0% to 100%                                                                                                    | 000 ÷ 255                                                                                                    | 000     |
|     | 22 |     | 30  | FOREGROUND INTENSITY<br>Lineary from 0% to 100%                                                                                                    | 000 ÷ 255                                                                                                    | 000     |
|     | 23 |     | 31  | FOREGROUND STROBE<br>Close<br>Strobe from slow to fast<br>Open<br>Pulse in from slow to fast<br>Open<br>Pulse out from slow to fast<br>Open<br>Random from slow to fast<br>Open                                                                                                    | $\begin{array}{c} 000 \div 001 \\ 002 \div 062 \\ 063 \div 064 \\ 065 \div 125 \\ 126 \div 127 \\ 128 \div 188 \\ 189 \div 190 \\ 191 \div 251 \\ 252 \div 255 \end{array}$                                                                                                    | 255     |

| Bas | FX | Std | Ext | Function                                                                                                    | DMX Value                                                                                                    | Default |
|-----|----|-----|-----|----------------------------------------------------------------------------------------------------|----------------------------------------------------------------------------------------------------|---------|
|     | 24 |     | 32  | BACKGROUND INTENSITY                                                                                                    | 000 ÷ 255                                                                                                    | 000     |
|     | 25 |     | 33  | BACKGROUND STROBE<br>Close<br>Strobe from slow to fast<br>Open<br>Pulse in from slow to fast<br>Open<br>Pulse out from slow to fast<br>Open<br>Random from slow to fast<br>Open                                                                                                    | $\begin{array}{c} 000 \div 001 \\ 002 \div 062 \\ 063 \div 064 \\ 065 \div 125 \\ 126 \div 127 \\ 128 \div 188 \\ 189 \div 190 \\ 191 \div 251 \\ 252 \div 255 \end{array}$                                                                                                    | 255     |
|     | 26 |     | 34  | BACKGROUND RED<br>Lineary from 0% to 100%                                                                                                    | 000 ÷ 255                                                                                                    | 000     |
|     | 27 |     | 35  | BACKGROUND GREEN<br>Lineary from 0% to 100%                                                                                                    | 000 ÷ 255                                                                                                    | 000     |
|     | 28 |     | 36  | BACKGROUND BLUE<br>Lineary from 0% to 100%                                                                                                    | 000 ÷ 255                                                                                                    | 000     |
|     | 29 |     | 37  | BACKGROUND WHITE<br>Lineary from 0% to 100%                                                                                                    | 000 ÷ 255                                                                                                    | 000     |
|     | 30 |     | 38  | RING DIMMER<br>Lineary from 0% to 100%                                                                                                    | 000 ÷ 255                                                                                                    | 000     |
|     | 31 |     | 39  | RING PATTERN<br>No FX<br>Single Line going around Ring 1<br>Single Line going around Ring 2<br>Single Line going around Ring 4<br>Single Line going around Ring 1<br>Two Lines going around Ring 1<br>Two Lines going around Ring 2<br>Two Lines going around Ring in opposed direction 1<br>Two Lines going around Ring in opposed direction 2<br>Two Lines going around Ring in opposed direction 3<br>Three Lines going around Ring 1<br>Three Lines going around Ring 1<br>Three Lines going around Ring 1<br>Three Lines going around Ring 1<br>Three Lines going around Ring 1<br>Six Lines going around Ring 2<br>Six Lines going around Ring 2<br>Random Pixels 20 steps 1<br>Random Pixels 20 steps 2<br>Random Pixels 20 steps 3<br>Random Pixels 20 steps 4<br>Random Pixels 20 steps 5<br>Ring Opening and closing in horizontal axis<br>Ring Opening and closing in horizontal axis<br>Ring Opening and closing in horizontal axis<br>Ring Opening in horizontal axis and closing in vertical axis<br>Ring Opening in horizontal axis and closing in vertical axis<br>Ring Opening in horizontal axis and closing in vertical axis<br>Ring divided into 4 parts chase<br>2 Lines going from Left to Right Loop<br>2 Lines going from Left to Right Loop<br>2 Lines going from Top to Bottom Loop<br>Ring divided into 4 parts doing chase<br>Ring divided into 4 parts doing chase<br>Ring d | $\begin{array}{c} 000 \div 016\\ 017 \div 022\\ 023 \div 028\\ 029 \div 034\\ 035 \div 040\\ 041 \div 046\\ 047 \div 052\\ 053 \div 058\\ 059 \div 064\\ 065 \div 070\\ 071 \div 076\\ 077 \div 082\\ 083 \div 088\\ 089 \div 094\\ 095 \div 100\\ 101 \div 106\\ 107 \div 112\\ 113 \div 118\\ 119 \div 124\\ 125 \div 130\\ 131 \div 136\\ 137 \div 142\\ 143 \div 148\\ 149 \div 154\\ 155 \div 160\\ 161 \div 166\\ 167 \div 172\\ 173 \div 178\\ 179 \div 184\\ 185 \div 190\\ 191 \div 196\\ 197 \div 214\\ 215 \div 220\\ 221 \div 226\\ 227 \div 232\\ 233 \div 238\\ 239 \div 244\\ 245 \div 250\\ 251 \div 255\\ \end{array}$ | 000     |
|     | 32 |     | 40  | RING PATTERN SPEED<br>Indexing<br>CW from fast to slow<br>Stop<br>CCW from slow to fast                                                                                                    | 000 ÷ 127<br>128 ÷ 190<br>191 ÷ 192<br>193 ÷ 255                                                                                                    | 000     |
|     | 33 |     | 41  | RING PATTERN FADE<br>Lineary from 0% to 100%                                                                                                    | 000 ÷ 255                                                                                                    | 000     |

| Bas | FX | Std | Ext | Function                                                                                                    | DMX Value                                                                                                    | Default |
|-----|----|-----|-----|----------------------------------------------------------------------------------------------------|----------------------------------------------------------------------------------------------------|---------|
|     | 34 |     | 42  | RING PATTERN TRANSITION<br>Lineary from 0% to 100%                                                                                                    | 000 ÷ 255                                                                                                    | 000     |
| 19  | 35 | 26  | 43  | RING FOREGROUND INTENSITY<br>Lineary from 0% to 100%                                                                                                    | 000 ÷ 255                                                                                                    | 000     |
| 20  | 36 | 27  | 44  | RING FOREGROUND STROBE<br>Close<br>Strobe from slow to fast<br>Open<br>Pulse in from slow to fast<br>Open<br>Random from slow to fast<br>Open                                        | $\begin{array}{c} 000 \div 001 \\ 002 \div 062 \\ 063 \div 064 \\ 065 \div 125 \\ 126 \div 127 \\ 128 \div 188 \\ 189 \div 190 \\ 191 \div 251 \\ 252 \div 255 \end{array}$ | 255     |
| 21  | 37 | 28  | 45  | RING FOREGROUND RED<br>Lineary from 0% to 100%                                                                                                    | 000 ÷ 255                                                                                                    | 000     |
| 22  | 38 | 29  | 46  | RING FOREGROUND GREEN<br>Lineary from 0% to 100%                                                                                                    | 000 ÷ 255                                                                                                    | 000     |
| 23  | 39 | 30  | 47  | RING FOREGROUND BLUE<br>Lineary from 0% to 100%                                                                                                    | 000 ÷ 255                                                                                                    | 000     |
|     | 40 |     | 48  | RING BACKGROUND INTENSITY<br>Lineary from 0% to 100%                                                                                                    | 000 ÷ 255                                                                                                    | 000     |
|     | 41 |     | 49  | RING BACKGROUND STROBE<br>Close<br>Strobe from slow to fast<br>Open<br>Pulse in from slow to fast<br>Open<br>Pulse out from slow to fast<br>Open<br>Random from slow to fast<br>Open | $\begin{array}{c} 000 \div 001 \\ 002 \div 062 \\ 063 \div 064 \\ 065 \div 125 \\ 126 \div 127 \\ 128 \div 188 \\ 189 \div 190 \\ 191 \div 251 \\ 252 \div 255 \end{array}$ | 255     |
|     | 42 |     | 50  | RING BACKGROUND RED<br>Lineary from 0% to 100%                                                                                                    | 000 ÷ 255                                                                                                    | 000     |
|     | 43 |     | 51  | RING BACKGROUND GREEN<br>Lineary from 0% to 100%                                                                                                    | 000 ÷ 255                                                                                                    | 000     |
|     | 44 |     | 52  | RING BACKGROUND BLUE<br>Lineary from 0% to 100%                                                                                                    | 000 ÷ 255                                                                                                    | 000     |

### 14 - RING LAYOUT

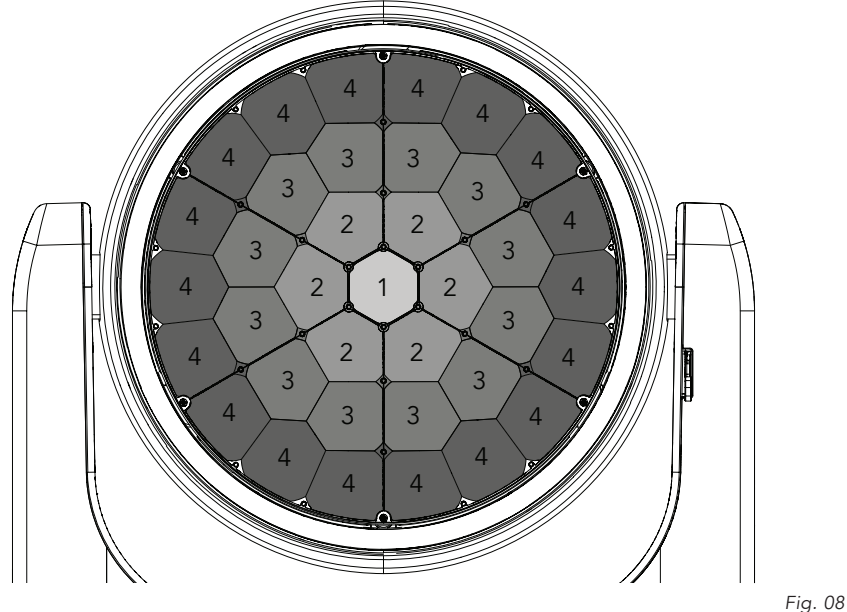

-ig. 08

### **15 - PIXEL LAYOUT**

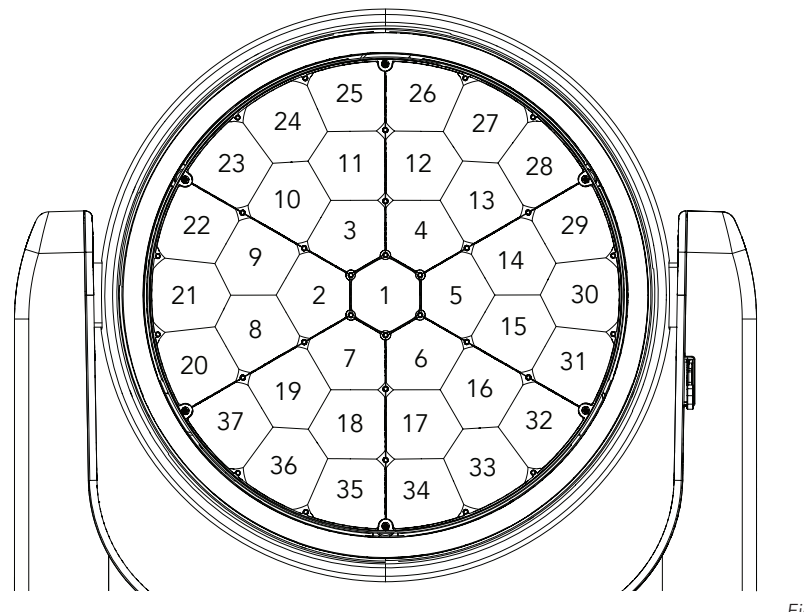

### **16 - ERROR MESSAGES**

The error is shown on the unit display. In the table below, the "ERROR SHOWED ON SCREEN" column lists the possible errors, accompanied by a possible cause ("POSSIBLE" CAUSES "column). The color of the error messages (listed in the "COLOR MESSAGES" column) is different for each board it refers to ("PCB" column).

On page 31 you can see the location of the various pcb boards.

| ERROR SHOWED ON<br>SCREEN         | POSSIBLE CAUSES                                                                                                    | COLOUR<br>MESSAGES | РСВ |
|-----------------------------------|----------------------------------------------------------------------------------------------------|--------------------|-----|
| [DISPLAY BATTERY ERROR]           | Battery not present or not detected from the display PCB.                                                                                                    | Green              | 1U  |
| [BASE FAN ERROR]                  | Blower for cooling base failed.                                                                                                    | Green              | 1U  |
| [DMX ACTIVE]                      | If transfer configuration is used with dmx signal connected.                                                                                                    | Green              | 1U  |
| [MAINTENANCE TIME]                | Need to be done standard maintenance and also reset of elapsed time.                                                                                                    | Green              | 1U  |
| [PAN/TILT PCB ERROR]              | Pan tilt pcb not detected.                                                                                                    | Blue               | 2U  |
| [PAN MOTOR ERROR]                 | <ul> <li>This message will appear after the reset of the product if:</li> <li>the PAN magnetic-indexing circuit detect a failure (sensor failed or magnet is missing);</li> <li>or the stepping motor is defective;</li> <li>or its driving IC on the PCB is defective;</li> <li>or the product is not located in the default position after the reset of the fixture.</li> </ul>  | Blue               | 2U  |
| [TILT MOTOR ERROR]                | <ul> <li>This message will appear after the reset of the product if:</li> <li>the TILT magnetic-indexing circuit detect a failure (sensor failed or magnet is missing);</li> <li>or the stepping motor is defective;</li> <li>or its driving IC on the PCB is defective;</li> <li>or the product is not located in the default position after the reset of the fixture.</li> </ul> | Blue               | 2U  |
| [PAN SENSOR ERROR]                | Pan sensor not detected.                                                                                                    | Blue               | 2U  |
| [TILT SENSOR ERROR]               | Tilt sensor not detected.                                                                                                    | Blue               | 2U  |
| [PAN ENCODER ERROR]               | Pan encoder not detected.                                                                                                    | Blue               | 2U  |
| [TILT ENCODER ERROR]              | Tilt encoder not detected.                                                                                                    | Blue               | 2U  |
| [LED FAN ERROR]                   | One of the blowers for cooling the source failed, the source has been switched OFF.                                                                                                    | Blue               | 2U  |
| [DRIVER/LED PCB ERROR]            | Led driver pcb not detecteld                                                                                                    | Yellow             | 3U  |
| [ZOOM ERROR]                      | Failure detected during the reset of the ZOOM system, if the zoom lens is not located in its default position.                                                                                                    | Yellow             | 3U  |
| [LED DRIVER<br>TEMPERATURE ERROR] | This error message indicates that an overheating in the head has occurred and the lamp has been switched OFF by the product protection system.                                                                                                    | Yellow             | 3U  |
| [LED PCB ERROR]                   | LED PCB 1 not detected during reset                                                                                                    | Yellow             | 3U  |

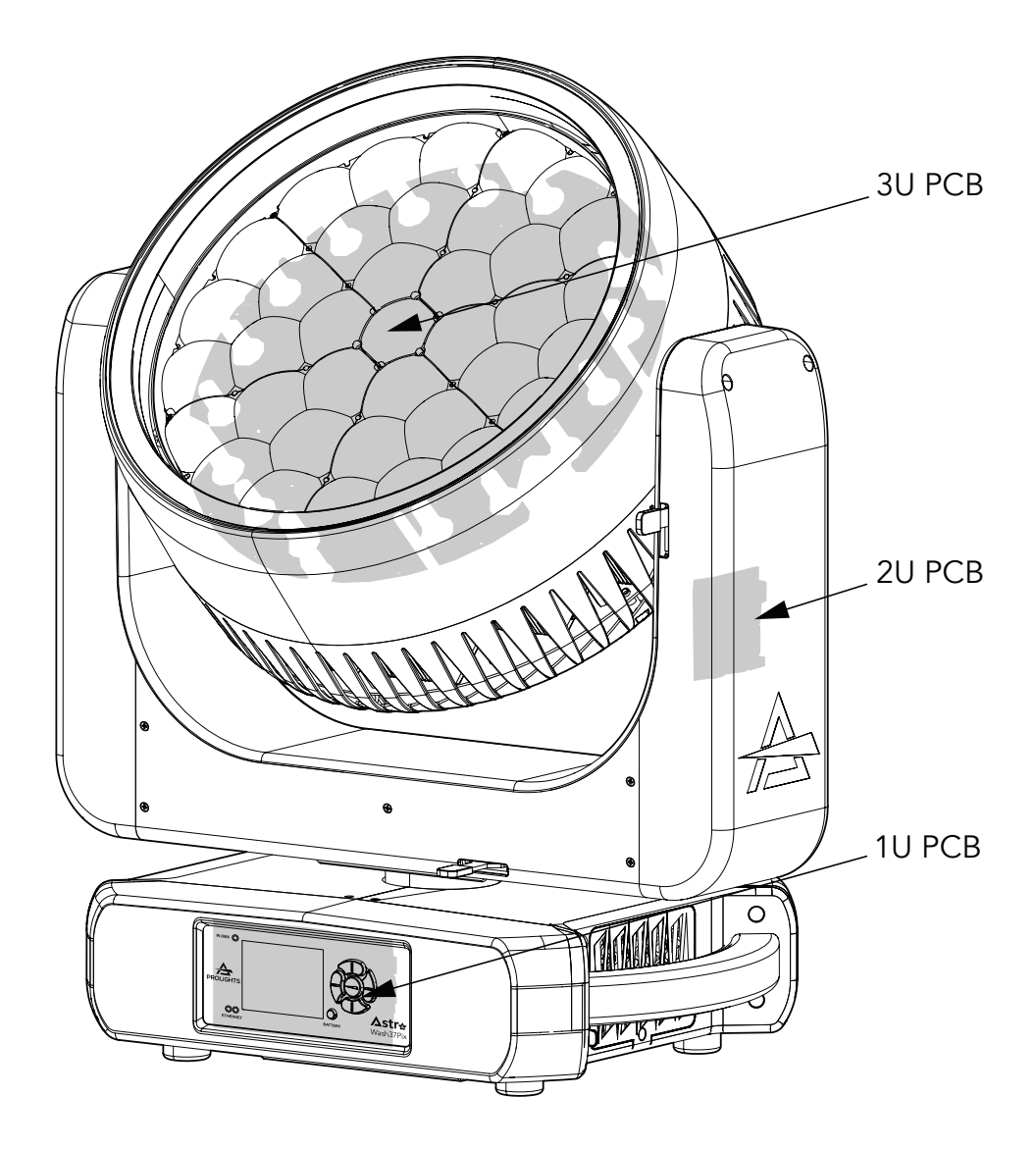

### **17 - PERIODICAL CLEANING**

WARNING! Turn OFF power and allow approximately 20 minutes for the fixture to cool down.

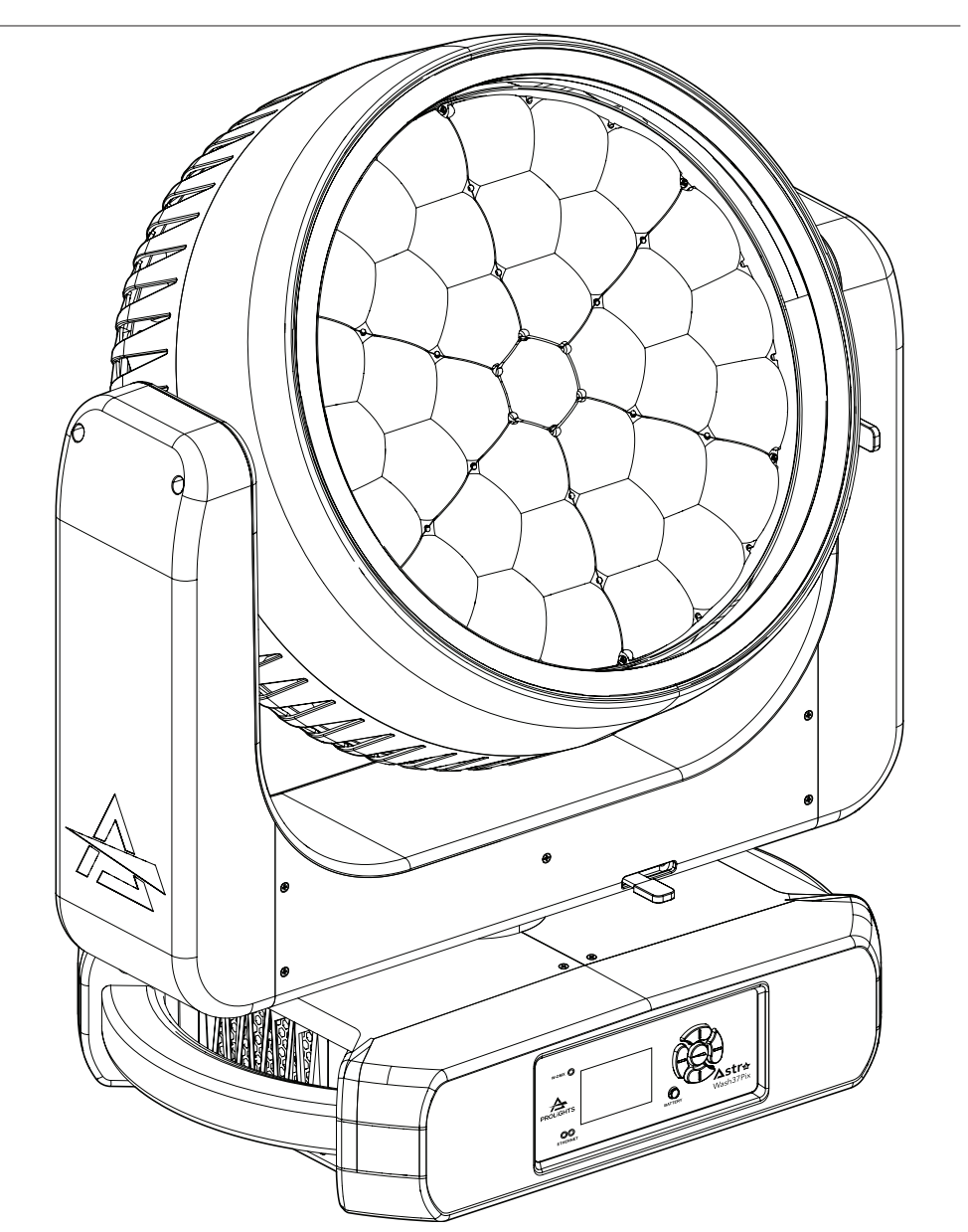

Use a soft cloth dampened with any detergent liquid for cleaning to remove the dirt from the optics.

Fig. 11

### **18 - ACCESSORIES INSTALLATION**

#### EGG CRATE (ASTRAW37PEC - OPTIONAL)

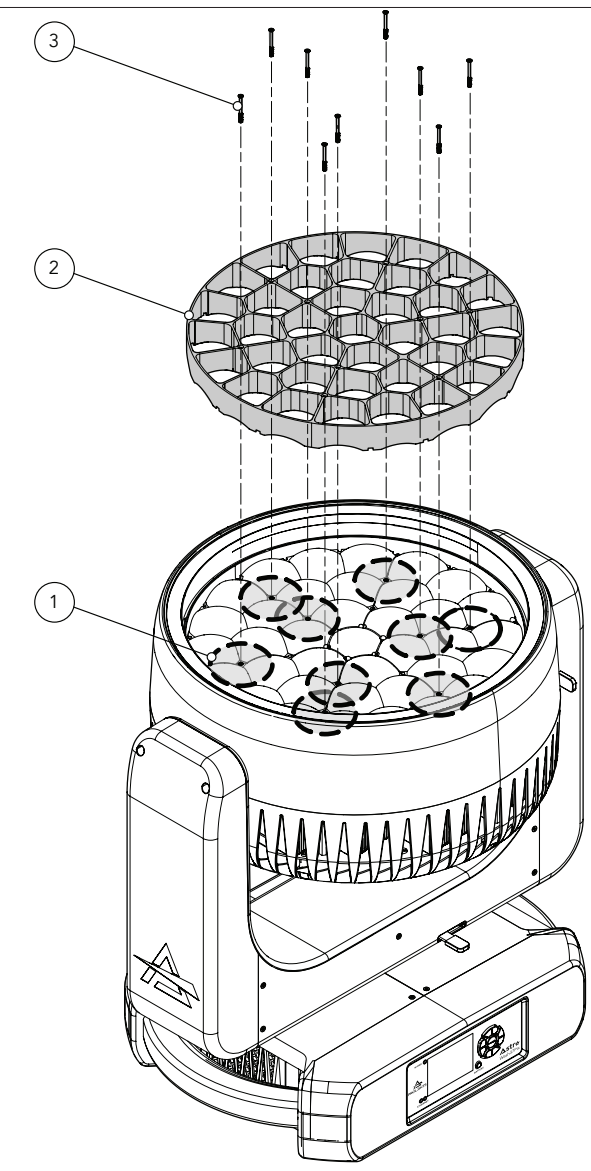

Before removing rear cover, place the head in a horizontal position and engage both the PAN and TILT locks for added stability. See the "PAN AND TILT LOCK" paragrap. Loosen and remove the marked six screws (1). Then insert the egg crate (2) and fix the six screws (3).

Fig. 12

### **19 - MAINTENANCE**

#### MAINTENANCE AND CLEANING THE PRODUCT

WARNING: Disconnect from the mains before starting any maintenance work

It is recommended to clean the front at regular intervals, from impurities caused by dust, smoke, or other particles to ensure that the light is radiated at maximum brightness.

- For cleaning, disconnect the main plug from the socket. Use a soft, clean cloth moistened with a mild detergent. Then carefully wipe the part dry. For cleaning other housing parts use only a soft, clean cloth. Never use a liquid, it might penetrate the unit and cause damage to it.
- The user must clean the product periodically to maintain optimum performance and cooling. The user may also upload firmware (product software) to the fixture via the DMX signal input port or USB port using firmware and instructions from PROLIGHTS.
- The frequency of such maintenance operations is to be performed according to various factors, such as the amount of the use and the condition of the installation environment (air humidity, presence of dust, salinity, etc.). It is recommended that the product is subject to annual service by a qualified technician for special maintenance involving at least the following procedures:
- General cleaning of internal parts.
- For all the parts subject to friction, using lubricants specifically supplied by PROLIGHTS.
- General visual check of the internal components, cabling, mechanical parts, etc.
- Electrical, photometric and functional checks; eventual repairs.
- Cleaning the lenses. Only use neutral soap and water to clean the lenses, then dry it carefully with a soft, non-abrasive cloth.

WARNING: the use of alcohol or any other detergent could damage the lenses.

- All other service operations on the product must be carried out by PROLIGHTS, its approved service agents or trained and qualified personnel.
- It is PROLIGHTS policy to apply the strictest possible calibration procedures and use the best quality
  materials available to ensure optimum performance and the longest possible component lifetimes.
  However, optical components are subject to wear and tear over the life of the product, resulting
  in gradual changes in colours over many thousands of hours of use. The extent of wear and tear
  depends heavily on operating conditions and environment, so it is impossible to specify precisely
  whether and to what extent performance will be affected. However, you may eventually need to replace optical components if their characteristics are affected by wear and tear after an extended period of use and if you require fixtures to perform within very precise optical and colour parameters.
- Do not apply filters, lenses or other materials on lenses or other optical components. Use only accessories approved by PROLIGHTS.

#### **REPLACING THE FUSE**

WARNING: Before replacing the fuse, unplug the product from the mains.

• Remove the old fuse from the housing with a suitable screwdriver (anticlockwise) and replace it with one of the same type and of the same classification (T15A 250V).

#### VISUAL CHECK OF PRODUCT HOUSING

- The parts of the product cover/housing should be checked for eventual damages and breaking start at least every two months. In addition, especially the parts of the front lens holder have to be checked mechanically (by means of movement by the part) if it is firmly fastened to the fixture. If hint of a crack is found on some plastic part, do not use the product until the damaged part will be replaced.
- Cracks or another damages of the cover/housing parts can be caused by the product transportation or manipulation and also ageing process may influence materials.
- This checking is necessary for both fixed installations and preparing product for renting. Any free moving parts inside of the product, cracked cover/housing or any part of front lens not sitting properly in place need to be immediately replaced.

#### TROUBLESHOOTING

| Problems                                               | Possible causes                                                                                           | Checks and remedies                                                                                                    |
|--------------------------------------------------------|----------------------------------------------------------------------------------------------------|----------------------------------------------------------------------------------------------------|
| Product doesn't power<br>ON.                           | <ul> <li>No power to the product.</li> </ul>                                                              | <ul> <li>Check that power is switched ON and cables are<br/>plugged in.</li> </ul>                                                                                                    |
|                                                        | <ul> <li>Fuse blown or internal fault.</li> </ul>                                                         | <ul> <li>Check if the Fuse is intact and eventually replace it if necessary.</li> <li>Contact the PROLIGHTS Service or authorized service partner. Do not remove parts and/or covers, or carry out any repairs or service that are not described in this Safety and User Manual unless you have both authorization from PROLIGHTS and the service documentation.</li> </ul> |
| Product reset correctly but does not respond correctly | Bad signal connection.                                                                                    | <ul> <li>Inspect connections and cables. Fix eventual bad<br/>connections. Repair or replace damaged cables.</li> </ul>                                                                                                    |
| to the contoller.                                      | • Signal connection not terminated.                                                                       | <ul> <li>Insert DMX termination plug in signal output socket of<br/>the last product on the signal line.</li> </ul>                                                                                                    |
|                                                        | • Incorrect addressing of the product.                                                                    | Check the product address and control settings.                                                                                                    |
|                                                        | • One of the product is defective and is corrupt-<br>ing the signal transmis-<br>sion on the signal line. | • Unplug the XLR in and out connectors and connect<br>them directly together to bypass one product at a<br>time until normal operation is regained. Once found<br>the error, have that fixture serviced by a qualified<br>technician.                                                                                                    |
| Timeout error after fixture reset.                     | • One or more hardware components requires mechanical adjustments.                                        | <ul> <li>Check product stored error messages for more<br/>information. Contact PROLIGHTS Service or an<br/>authorized service partner.</li> </ul>                                                                                                    |
| Mechanical effect loses position.                      | <ul> <li>Mechanical hardware require cleaning, adjustment or lubrification.</li> </ul>                    | <ul> <li>Check product stored error messages for more<br/>information. Contact PROLIGHTS Service or an<br/>authorized service partner.</li> </ul>                                                                                                    |
| Light output turn OFF<br>Intermittently.               | • Fixture is too hot.                                                                                     | <ul> <li>Check product stored error messages.</li> <li>Allow product to cool.</li> <li>Clean the product and airflow filters.</li> <li>Reduce ambient temperature.</li> </ul>                                                                                                    |
|                                                        | <ul> <li>Hardware failure (tem-<br/>perature sensor, fans,<br/>Light source).</li> </ul>                  | <ul> <li>Check product stored error messages for more<br/>information. Contact. PROLIGHTS Service or an<br/>authorized service partner.</li> </ul>                                                                                                    |
| General low light intensity.                           | <ul><li>Dirty lens assembly.</li><li>Dirty or damaged filters.</li></ul>                                  | <ul><li>Clean the fixture regularly.</li><li>Install lens assembly properly.</li></ul>                                                                                                    |

Contact an authorized service center in case of technical problems or not reported in the table can not be resolved by the procedure given in the table.

| <br> |
|------|
|      |
| <br> |
|      |
|      |
|      |
|      |
| <br> |
|      |
| <br> |
|      |
| <br> |
|      |
|      |
| <br> |
|      |
| <br> |
|      |
|      |
|      |
|      |
| <br> |
|      |
| <br> |
| <br> |
|      |
| <br> |
|      |
| <br> |
|      |
|      |
| <br> |
|      |
| <br> |
|      |
|      |
| <br> |
|      |
| <br> |
|      |
| <br> |
|      |
|      |
| <br> |
|      |
| <br> |
| <br> |
|      |
|      |

PROLIGHTS is a trademark of MUSIC & LIGHTS S.r.l. musiclights.it

Via A.Olivetti snc 04026 - Minturno (LT) ITALY Tel: +39 0771 72190 **prolights.it** support@prolights.it